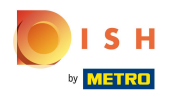

## () Willkommen im DISH POS Dashboard!

| DISHPOS <sub>v2.65.7</sub>     |   | (V) Demo DE <sup>①</sup>        |                                 |                              | 😚 DISH POS-Tutorials         | dish_de_video@hd.digital ~                   |
|--------------------------------|---|---------------------------------|---------------------------------|------------------------------|------------------------------|----------------------------------------------|
| « Menü minimieren    Dashboard | [ | Dashboard                       |                                 |                              |                              |                                              |
| 🕅 Artikel                      | ~ | Heutige Umsatzdaten             |                                 |                              |                              |                                              |
| -\∕ Finanzen                   | ~ | Umsatz                          | Transaktionen                   | Durchschnittliche Ause       | gaben                        | Offene Bestellungen                          |
| 🖏 Allgemein                    | ~ | € 0,00                          | 0                               | € 0,00                       |                              | € 161,40                                     |
| 🗎 Bezahlen                     | v |                                 |                                 |                              |                              | Summe<br>5                                   |
| Ç Self-service                 | ~ |                                 |                                 |                              |                              | Letzte Aktualisierung:<br>heute um 01:01 Uhr |
|                                |   | Umsatzdetails                   |                                 |                              |                              |                                              |
|                                |   | - Diese Woche - Vorherige Woche |                                 |                              |                              | UNCATT OF CANT                               |
|                                |   | 690                             |                                 |                              |                              |                                              |
|                                |   | 680                             |                                 |                              |                              |                                              |
|                                |   | 670                             |                                 | DIESE WOCHE<br>€ 0.00        | VORHERIGE WOCHE              | VORHERIGE WOCHE<br>€ 0.00                    |
|                                |   | 660                             |                                 | TRANSAKTIONSANZAHL BIS HEUTE | TRANSAKTIONSANZAHL BIS HEUTE | TRANSAKTIONEN GESAMT                         |
|                                |   | 640                             |                                 | DIESE WOCHE                  | VORHERIGE WOCHE              | VORHERIGE WOCHE                              |
|                                |   | 630                             |                                 |                              |                              |                                              |
|                                |   | 620                             |                                 |                              |                              |                                              |
|                                |   | €10<br>€0                       |                                 |                              |                              |                                              |
|                                |   | Montag Dienstag Mittwoch        | Donnerstag Freitag Samstag Sonn | tag                          |                              |                                              |
|                                |   |                                 |                                 |                              |                              |                                              |
|                                |   |                                 |                                 |                              |                              |                                              |
|                                |   |                                 |                                 |                              |                              |                                              |

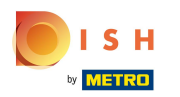

• Klicke auf Allgemein.

| DISH POS v2.65.7                                |   | (V) Demo DE <sup>①</sup>        |                     |             |               |                                             | 😚 DISH POS-Tutorials                            | dish_de_video@hd.digital ~                   |
|-------------------------------------------------|---|---------------------------------|---------------------|-------------|---------------|---------------------------------------------|-------------------------------------------------|----------------------------------------------|
| « Menü minimieren <ul> <li>Dashboard</li> </ul> |   | Dashboard                       |                     |             |               |                                             |                                                 |                                              |
| 🕅 Artikel                                       | ~ | Heutige Umsatzdaten             |                     |             |               |                                             |                                                 |                                              |
| -\/- Finanzen                                   | ~ | Umsatz                          |                     | Transaktio  | onen          | Durchschnittliche Ause                      | gaben                                           | Offene Bestellungen                          |
| 🔅 Allgemein                                     | ~ | € 0,00                          |                     | 0           |               | € 0,00                                      |                                                 | € 161,40                                     |
| Bezahlen                                        | ~ |                                 |                     |             |               |                                             |                                                 | Summe<br>5                                   |
| ិ្ភ Self-service                                | ~ |                                 |                     |             |               |                                             |                                                 | Letzte Aktualisierung:<br>heute um 01:01 Uhr |
|                                                 |   | Umsatzdetails                   |                     |             |               |                                             |                                                 |                                              |
|                                                 |   | - Diese Woche - Vorherige Woche |                     |             |               |                                             |                                                 |                                              |
|                                                 |   | €100                            |                     |             |               | UMSATZ BIS HEUTE<br>DIESE WOCHE             | UMSATZ BIS HEUTE<br>VORHERIGE WOCHE             | UMSATZ GESAMT<br>VORHERIGE WOCHE             |
|                                                 |   | 690                             |                     |             |               | € 0,00                                      | € 0,00                                          | € 0,00                                       |
|                                                 |   | €80                             |                     |             |               | DURCHSCHNITTLICHE AUSGABEN BIS HEUTE        | DURCHSCHNITTLICHE AUSGABEN BIS HEUTE            | DURCHSCHNITTLICHE AUSGABEN                   |
|                                                 |   | 670                             |                     |             |               |                                             |                                                 |                                              |
|                                                 |   | €60                             |                     |             |               | £ 0,00                                      | € 0,00                                          | € 0,00                                       |
|                                                 |   | 650                             |                     |             |               | TRANSAKTIONSANZAHL BIS HEUTE<br>DIESE WOCHE | TRANSAKTIONSANZAHL BIS HEUTE<br>VORHERIGE WOCHE | TRANSAKTIONEN GESAMT<br>VORHERIGE WOCHE      |
|                                                 |   | 640                             |                     |             |               | 0                                           | 0                                               | 0                                            |
|                                                 |   | 630                             |                     |             |               |                                             |                                                 |                                              |
|                                                 |   | €20                             |                     |             |               |                                             |                                                 |                                              |
|                                                 |   | €10                             |                     |             |               |                                             |                                                 |                                              |
|                                                 |   | €0<br>Montag Dienstag M         | littwoch Donnerstag | Freitag Sar | mstag Sonntag |                                             |                                                 |                                              |
|                                                 |   | ······g -·····g ···             |                     |             | 5g            |                                             |                                                 |                                              |
|                                                 |   |                                 |                     |             |               |                                             |                                                 |                                              |
|                                                 |   | 60 Montag Dienstag M            | littwoch Donnerstag | Freitag Sar | mstag Sonntag |                                             |                                                 |                                              |

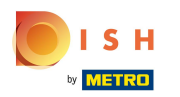

• Klicke auf Bereiche.

| DISH POS v2.65.7                                                                                                    | (V) Dem                                                                                    | o DE 0                |          |            |         |            |         |                                                                                                    | 😚 DISH POS-Tutorials                                                                                                    | dish_de_video@hd.digital ~                                                                                                    |
|----------------------------------------------------------------------------------------------------|--------------------------------------------------------------------------------------------|-----------------------|----------|------------|---------|------------|---------|----------------------------------------------------------------------------------------------------|----------------------------------------------------------------------------------------------------|----------------------------------------------------------------------------------------------------|
| « Menü minimieren Ø Dashboard                                                                                                    | Dashboard                                                                                  |                       |          |            |         |            |         |                                                                                                    |                                                                                                    |                                                                                                    |
| 🕅 Artikel                                                                                                    | - Heutige Um                                                                               | satzdaten             |          |            |         |            |         |                                                                                                    |                                                                                                    |                                                                                                    |
| -\∕r Finanzen                                                                                                    | ~                                                                                          | Umsatz                |          |            | Trar    | nsaktionen |         | Durchschnittliche Ause                                                                                                    | gaben                                                                                                    | Offene Bestellungen                                                                                                    |
| Allgemein<br>Allgemein<br>Produktionsstationen                                                                                                    | ^                                                                                          | € 0,00                | )        |            |         | 0          |         | € 0,00                                                                                                    |                                                                                                    | € 161,40<br><sup>summe</sup> 5                                                                                                    |
| Bereiche                                                                                                    |                                                                                            |                       |          |            |         |            |         |                                                                                                    |                                                                                                    | Letzte Aktualisierung:                                                                                                    |
| Kassenladen<br>Drucker<br>App-Links<br>Tischplan<br>Nutzer<br>Nutzergruppen<br>POS-Geräte<br>Gänge<br>Kunden<br>Währung<br>Umsatzgruppen<br>Kundendisplays<br>Verpackungsprofile<br>Scan-Services | Umsatzdeta<br>- Diese Woch<br>6100<br>680<br>670<br>660<br>650<br>640<br>630<br>630<br>630 | ils - Vorherige Woche |          |            |         |            |         | UMSATZ BIS HEUTE<br>DIESE WOCHE<br>€ 0,00<br>DURCHSCHNITTLICHE AUSGABEN BIS HEUTE<br>DIESE WOCHE<br>€ 0,00<br>TRANSAKTIONSANZAHL BIS HEUTE<br>DIESE WOCHE<br>0 | UMSATZ BIS HEUTE<br>VORHERIGE WOCHE<br>€ 0,00<br>DURCHSCHNITTLICHE AUSGABEN BIS HEUTE<br>VORHERIGE WOCHE<br>€ 0,00<br>TRANSAKTIONSANZAHL BIS HEUTE<br>VORHERIGE WOCHE<br>0 | UMSATZ GESAMT<br>VORHERIGE WOCHE<br>€ 0,00<br>DURCHSCHNITTLICHE AUSGABEN<br>VORHERIGE WOCHE<br>€ 0,00<br>TRANSAKTIONEN GESAMT<br>VORHERIGE WOCHE<br>0 |
| Bezahlen                                                                                                    | <ul><li>€10</li></ul>                                                                      |                       |          |            |         |            |         |                                                                                                    |                                                                                                    |                                                                                                    |
| 다. Self-service                                                                                                    | €0<br>Mont                                                                                 | ag Dienstag           | Mittwoch | Donnerstag | Freitag | Samstag    | Sonntag |                                                                                                    |                                                                                                    |                                                                                                    |

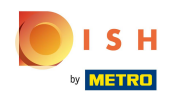

Falls du einen existierenden Verkaufspunkt bearbeiten möchtest, klicke auf den Pfeil deiner Lokalität, um die Verkaufspunkte anzuzeigen. Hinweis: Für das Hinzufügen eines neuen Verkaufspunktes, überspringe fünf Schritte bis zu Schritt 9.

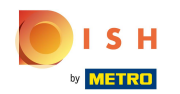

## Takeaway aktivieren (nur für Deutschland)

| DISI           | H POS v2.65.7        | (V) Demo DE 0                                                                                                    | 😚 DISH POS-Tutorials | dish_de_video@hd.digital ~ |
|----------------|----------------------|----------------------------------------------------------------------------------------------------|----------------------|----------------------------|
|                |                      |                                                                                                    |                      |                            |
| « Men          | nü minimieren        | Verkaufspunkte                                                                                                    |                      |                            |
| Ø              | Dashboard            | O Suchen                                                                                                    | + Bereich erstellen  | + Verkaufspunkt hinzufügen |
| •              | Artikel 🗸            |                                                                                                    |                      |                            |
|                |                      | ∧ Achtung: Wenn Sie die QR-Bestellung über CMS verwenden: QR-Codes sind mit Verkaufspunkten verknüpft. Erstelle QR-Codes |                      |                            |
| -∿-            | Finanzen 🗸           | können einem anderen Verkaufspunkt nicht erneut zugewiesen werden.                                                       |                      |                            |
| 8              | Allgemein            | Varkaufsnunkta                                                                                                    |                      |                            |
|                | Allgomain            | Verkaulspunke                                                                                                    |                      |                            |
| í              | Produktionsstationen | HD Video Demo German                                                                                                    |                      |                            |
|                | Bereiche             |                                                                                                    |                      |                            |
|                | Kassenladen          |                                                                                                    |                      |                            |
|                | Drucker              |                                                                                                    |                      |                            |
| ,              | App-Links            |                                                                                                    |                      |                            |
|                | Tischplan            |                                                                                                    |                      |                            |
|                | Nutzer               |                                                                                                    |                      |                            |
|                | Nutzergruppen        |                                                                                                    |                      |                            |
|                | POS-Geräte           |                                                                                                    |                      |                            |
| (              | Gänge                |                                                                                                    |                      |                            |
| 1              | Kunden               |                                                                                                    |                      |                            |
| `              | Währung              |                                                                                                    |                      |                            |
|                | Umsatzgruppen        |                                                                                                    |                      |                            |
|                | Kundendisplays       |                                                                                                    |                      |                            |
| `              | Verpackungsprofile   |                                                                                                    |                      |                            |
| :              | Scan-Services        |                                                                                                    |                      |                            |
|                | Bezahlen 🗸           |                                                                                                    |                      |                            |
|                |                      |                                                                                                    |                      |                            |
| : <del>ب</del> | Self-service 🗸       |                                                                                                    |                      |                            |
|                |                      |                                                                                                    |                      |                            |
|                |                      |                                                                                                    |                      |                            |
|                |                      |                                                                                                    |                      |                            |
|                |                      |                                                                                                    |                      |                            |
|                |                      |                                                                                                    |                      |                            |
|                |                      |                                                                                                    |                      |                            |
|                |                      |                                                                                                    |                      |                            |

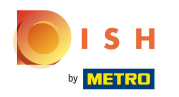

### • Klicke auf das Stiftsymbol, um den gewünschten Verkaufspunkt zu bearbeiten.

| D I S H POS v2.65.7                   | (V) Demo DE <sup>①</sup>                                                                                                    | 😚 DISH POS-Tutorials | dish_de_video@hd.digital ~ |
|---------------------------------------|----------------------------------------------------------------------------------------------------|----------------------|----------------------------|
| « Menü minimieren Ø Dashboard Artikol | Verkaufspunkte<br>Q Suchen                                                                                                    | + Bereich erstellen  | + Verkaufspunkt hinzufügen |
| √ Finanzen ✓                          | Achtung: Wenn Sie die QR-Bestellung über CMS verwenden: QR-Codes sind mit Verkaufspunkten verknüpft. Erstelle QR-Codes können einem anderen Verkaufspunkt nicht erneut zugewiesen werden. |                      |                            |
| Allgemein ^                           | Verkaufspunkte                                                                                                    |                      |                            |
| Allgemein<br>Produktionsstationen     | A HD Video Demo German                                                                                                    |                      |                            |
| Bereiche                              | Restaurant                                                                                                    |                      |                            |
| Kassenladen<br>Drucker                | V Terrasse                                                                                                    |                      |                            |
| App-Links                             | Direktverkauf 🧷 🗇                                                                                                    |                      |                            |
| Tischplan<br>Nutzer                   | V E-Commerce                                                                                                    |                      |                            |
| Nutzergruppen                         | Takeaway                                                                                                    |                      |                            |
| POS-Geräte<br>Gänge                   | ✓ Terrasse                                                                                                    |                      |                            |
| Kunden                                |                                                                                                    |                      |                            |
| Währung                               |                                                                                                    |                      |                            |
| Kundendisplays                        |                                                                                                    |                      |                            |
| Verpackungsprofile                    |                                                                                                    |                      |                            |
| Scan-Services                         |                                                                                                    |                      |                            |
| 🖯 Bezahlen 🗸                          |                                                                                                    |                      |                            |
| े़⊐ Self-service ✓                    |                                                                                                    |                      |                            |
|                                       |                                                                                                    |                      |                            |
|                                       |                                                                                                    |                      |                            |
|                                       |                                                                                                    |                      |                            |
|                                       |                                                                                                    |                      |                            |
|                                       |                                                                                                    |                      |                            |

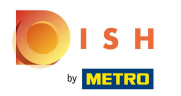

## • Klicke auf das Kästchen neben Direktverkauf.

| DISHPOS <sub>V2.65.7</sub> (V) Der Verkauf | fspunkt bearbeiten Verkaufspunkt       |              |               |                         |                | SCHLIESSEN 🛞 |
|--------------------------------------------|----------------------------------------|--------------|---------------|-------------------------|----------------|--------------|
| « Menü minimieren Verkaufspun              | rkaufspunkt Name <sup>*</sup> Takeaway |              | Übergeordnete | HD Video Demo Germ      | nan            | ~            |
| Ø Dashboard           Q         Ø Mer      | enü Nummern/Beschrei                   | bung         | Einstellu     | ngen                    |                |              |
| 😚 Artikel 🗸                                | Direktverkauf                          |              | 🗹 Einstell    | ungen erben             |                |              |
| -∧ Finanzen - Achtung:<br>können ei        | Tischnummer                            |              | 🗹 In App      | sichtbar                |                |              |
|                                            | Deshaungedrugker                       |              | 🗹 Preis in    | kl. MwSt.               |                |              |
| Allgemein     Verkaufspu                   | Rechnungsurücker                       |              | Text-Po       | opup beim Hinzufügen ei | ner Bestellung |              |
| Allgemein All Video E                      | Referenzen                             |              | Abholn        | ummer verwenden         | _              |              |
| Bereiche V Restaura                        | Preisebene                             | Übernehmen 🗸 | Autom         | atische Abmeldung nach  | Bon            |              |
| Kassenladen                                |                                        |              | Autom         | atischer belegundek     |                |              |
| Drucker                                    | Logistik                               |              | Identifik     | ation                   |                |              |
| App-Links Direktve                         | Sitzplätze                             |              | Ihre Refere   | nz                      |                |              |
| Tischplan VIII E-Comm                      |                                        |              | ID            |                         | 92             |              |
| Nutzergruppen Takeawa                      | Fiscal settings                        |              | 10            |                         | 32             |              |
| POS-Geräte V Terrasse                      | Fiscal take away ma                    | ker          |               |                         |                |              |
| Gänge                                      |                                        |              |               |                         |                |              |
| Kunden                                     |                                        |              |               |                         |                |              |
| Wanrung                                    |                                        |              |               |                         |                |              |
| Kundendisplays                             |                                        |              |               |                         |                |              |
| Verpackungsprofile                         |                                        |              |               |                         |                |              |
| Scan-Services                              |                                        |              |               |                         |                |              |
| Η Bezahlen 👻                               |                                        |              |               |                         |                |              |
| े़ Self-service ✓                          |                                        |              |               |                         |                |              |
|                                            |                                        |              |               |                         |                |              |
|                                            |                                        |              |               |                         |                |              |
|                                            |                                        |              |               |                         |                |              |
|                                            |                                        |              |               |                         |                |              |
|                                            |                                        |              |               |                         |                | Speichern    |

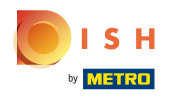

### 6 Klicke auf das MwSt. Takeaway Marker Kästchen, um Takeaway steuerlich zu aktivieren.

| DISHPOS <sub>v2.65.7</sub> | (V) Der      | Verkaufspunkt bearbeiten | Verkaufspunkt             |              |           |                           |       | SCHLIESSEN 🛞 |
|----------------------------|--------------|--------------------------|---------------------------|--------------|-----------|---------------------------|-------|--------------|
| « Menü minimieren          | Verkaufspunl | Verkaufspunkt            | Name* Takeaway            |              | Übergeord | HD Video Demo Ger         | man   | ~            |
| Dasiboard                  | a 🦳          | 🔅 Menü                   | Nummern/Beschreibung      |              | Eins      | ellungen                  |       |              |
| 🕥 Artikel 🗸 🗸              |              |                          | C Direktverkauf           |              | 🗹 Ei      | nstellungen erben         |       |              |
| -\/- Finanzen ✓            | können ei    |                          | Rechnungsdrucker          | ~            | 🗹 In      | App sichtbar              |       |              |
| 🚳 Allgemein 🗛              | Vorkaufspu   |                          | Peferenzen                |              | Pi        | eis inkl. MwSt.           |       |              |
| Allgemein                  | verkautspu   |                          | Kelefelizeli              |              | A         | itomatische Abmeldung nac | h Bon |              |
| Produktionsstationen       | A HD Video I |                          | Preisebene                | Übernehmen 🗸 |           | tomatischer Belegdruck    |       |              |
| Bereiche                   | ✓ Restaura   |                          | Logistik                  |              | Idor      | tifikation                |       |              |
| Kassenladen                | ✓ Terrasse   |                          | Sitzplätze                |              | luer      |                           |       |              |
| App-Links                  | Direktve     |                          | oneplate                  |              | Ihre F    | eferenz                   |       |              |
| Tischplan                  | ✓ E-Comm     |                          | Fiscal settings           |              | ID        |                           | 92    |              |
| Nutzer                     | Takeawa      |                          | □ Fiscal take away marker |              |           |                           |       |              |
| POS-Geräte                 | Torração     |                          |                           |              |           |                           |       |              |
| Gänge                      | ~ Terrasse   |                          |                           |              |           |                           |       |              |
| Kunden                     | Direct Sa    |                          |                           |              |           |                           |       |              |
| Umsatzgruppen              |              |                          |                           |              |           |                           |       |              |
| Kundendisplays             |              |                          |                           |              |           |                           |       |              |
| Verpackungsprofile         |              |                          |                           |              |           |                           |       |              |
| Scan-Services              |              |                          |                           |              |           |                           |       |              |
| Η Bezahlen 🗸 🗸             |              |                          |                           |              |           |                           |       |              |
| 및 Self-service 🗸           |              |                          |                           |              |           |                           |       |              |
|                            |              |                          |                           |              |           |                           |       |              |
|                            |              |                          |                           |              |           |                           |       |              |
|                            |              |                          |                           |              |           |                           |       |              |
|                            |              |                          |                           |              |           |                           |       |              |
|                            |              |                          |                           |              |           |                           |       | Speichern    |
|                            |              |                          |                           |              |           |                           |       |              |

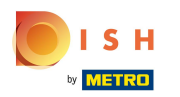

# • Klicke auf Speichern.

| DISH POS v2.65.7              | (V) Der               | Verkaufspunkt bearbeiten | Verkaufsp    | ounkt          |            |   |               |                      |     | SCHLIESSEN 🛞 |
|-------------------------------|-----------------------|--------------------------|--------------|----------------|------------|---|---------------|----------------------|-----|--------------|
|                               | Verkaufsnun           | Verkaufspunkt            | Name* Ta     | akeaway        |            |   | Übergeordnete | HD Video Demo Germ   | nan | ~            |
| <ul> <li>Dashboard</li> </ul> | Q                     | ۞ Menü                   | Nummern,     | /Beschreibung  |            |   | Einstellun    | gen                  |     |              |
| 🕥 Artikel 🗸 🗸                 |                       |                          | 🖸 Direktver  | rkauf          |            |   | 🗹 Einstellu   | ngen erben           |     |              |
| Ar Finanzen                   | Achtung:<br>können ei |                          | Rechnungsd   | drucker        |            | ~ | 🗹 In App s    | ichtbar              |     |              |
| ,                             |                       |                          |              |                |            |   | 🗹 Preis ink   | I. MwSt.             |     |              |
| 🖏 Allgemein 🔨                 | Verkaufspu            |                          | Referenze    | en             |            |   | Abholnu       | mmer verwenden       |     |              |
| Allgemein                     | A HD Video E          |                          | Preisebene   |                | Übernehmen | ~ | Automal       | ische Abmeldung nach | Bon |              |
| Produktionsstationen          | V Postaura            |                          |              |                |            |   | Automat       | ischer Belegdruck    |     |              |
| Kassenladen                   |                       |                          | Logistik     |                |            |   | Identifika    | tion                 |     |              |
| Drucker                       | ✓ Terrasse            |                          | Sitzplätze   |                |            |   | Ibro Poforon  | 7                    |     |              |
| App-Links                     | Direktve              |                          | _            |                |            |   |               | 2                    |     |              |
| Tischplan                     | V E-Comm              |                          | Fiscal sett  | tings          |            |   | ID            |                      | 92  |              |
| Nutzer                        | Takeawa               |                          | 🗹 Fiscal tak | ke away marker |            |   |               |                      |     |              |
| POS-Geräte                    | Torração              |                          |              |                |            |   |               |                      |     |              |
| Gänge                         |                       |                          |              |                |            |   |               |                      |     |              |
| Kunden                        | Direct Sa             |                          |              |                |            |   |               |                      |     |              |
| Währung                       |                       |                          |              |                |            |   |               |                      |     |              |
| Kundendisplays                |                       |                          |              |                |            |   |               |                      |     |              |
| Verpackungsprofile            |                       |                          |              |                |            |   |               |                      |     |              |
| Scan-Services                 |                       |                          |              |                |            |   |               |                      |     |              |
| 🖹 Bezahlen 🗸 🗸                |                       |                          |              |                |            |   |               |                      |     |              |
| ☑ Self-service ¥              |                       |                          |              |                |            |   |               |                      |     |              |
|                               |                       |                          |              |                |            |   |               |                      |     |              |
|                               |                       |                          |              |                |            |   |               |                      |     |              |
|                               |                       |                          |              |                |            |   |               |                      |     |              |
|                               |                       |                          |              |                |            |   |               |                      |     |              |
|                               |                       |                          |              |                |            |   |               |                      |     | Speichern    |

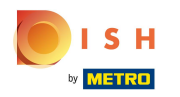

### Um einen neuen Verkaufspunkt anzulegen, klicke auf + Verkaufspunkt hinzufügen.

| DISHPOS <sub>v2.65.7</sub>                                                                                                    | (V) Demo DE O                                                                                                    | 😚 DISH POS-Tutorials | dish_de_video@hd.digital ~ |
|----------------------------------------------------------------------------------------------------|----------------------------------------------------------------------------------------------------|----------------------|----------------------------|
| <ul> <li>« Menü minimieren</li> <li>Ø Dashboard</li> <li>Ø Artikel</li> </ul>                                                                                                    | Verkaufspunkte<br>Q Suchen                                                                                                    | + Bereich erstellen  | + Verkaufspunkt hinzufügen |
| ∿ Finanzen ✓                                                                                                    | Achtung: Wenn Sie die QR-Bestellung über CMS verwenden: QR-Codes sind mit Verkaufspunkten verknüpft. Erstelle QR-Codes<br>können einem anderen Verkaufspunkt nicht erneut zugewiesen werden. |                      |                            |
| Allgemein ^                                                                                                    | Verkaufspunkte                                                                                                    |                      |                            |
| Allgemein<br>Produktionsstationen                                                                                                    | A HD Video Demo German                                                                                                    |                      |                            |
| Bereiche                                                                                                    | ✓ Restaurant                                                                                                    |                      |                            |
| Kassenladen<br>Drucker                                                                                                    | ✓ Terrasse                                                                                                    |                      |                            |
| App-Links                                                                                                    | Direktverkauf 🧷 💼                                                                                                    |                      |                            |
| Tischplan<br>Nutzer                                                                                                    | ✓ E-Commerce                                                                                                    |                      |                            |
| Nutzergruppen                                                                                                    | Takeaway 🧷 🗇                                                                                                    |                      |                            |
| POS-Geråte       Gänge       Kunden       Währung       Umsatzgruppen       Kundendisplays       Verpackungsprofile       Scan-Services       Bezahlen       ŷ<       Self-service | ∨ Terrase                                                                                                    |                      |                            |

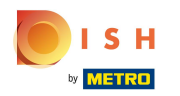

# Gib hier den Namen für den neuen Verkaufspunkt ein.

| « Menü minimieren Verkaufspunkt Name Demo German                                         | ~         |
|------------------------------------------------------------------------------------------|-----------|
| © Dashboard Q © Menü Nummern/Beschreibung Einstellungen                                  |           |
| Artikel                                                                                  |           |
| Achtung:<br>kömnen a:     Tischnummer     Sin App sichtbar     Sin App sichtbar          |           |
| C Preis inkl. MwSt.                                                                      |           |
| Allgemein      Verkaufspu     Verkaufspu     Text-Popup beim Hinzufügen einer Bestellung |           |
| Allgemein Abholnummer verwenden                                                          |           |
| Produktionsstationen                                                                     |           |
| Bereiche Vestaura Preisebene Ubernehmen Vargenetienen Automatischer Belegdruck           |           |
| Drucker Logistik Identifikation                                                          |           |
| App-Links Direktve                                                                       |           |
| Tischplan V E-Comm                                                                       |           |
| Nutzer ID                                                                                |           |
| Nutzergruppen Takeawa                                                                    |           |
| POS-Geräte V Terrasse                                                                    |           |
| Gange                                                                                    |           |
| Währung                                                                                  |           |
| Umsatzgruppen                                                                            |           |
| Kundendisplays                                                                           |           |
| Verpackungsprofile                                                                       |           |
| Scan-Services                                                                            |           |
|                                                                                          |           |
|                                                                                          |           |
| ∑ Self-service ✓                                                                         |           |
|                                                                                          |           |
|                                                                                          |           |
|                                                                                          |           |
|                                                                                          |           |
|                                                                                          |           |
| Speichern und Weiteres hinzufügen                                                        | Speichern |

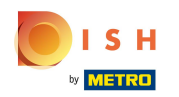

#### 0

### Klicke auf den Pfeil, um den übergeordneten Verkaufspunkt zu wählen. Hinweis: Der oberste Verkaufspunkt ist standardmäßig bereits gewählt.

| DISHPOS <sub>v2.65.7</sub> | (V) Der               | Verkaufspunkt hinzufügen | Verkaufspunkt                                                                                                  |                                                                                                    |               |                        | S                                 | CHLIESSEN 🛞 |
|----------------------------|-----------------------|--------------------------|----------------------------------------------------------------------------------------------------|----------------------------------------------------------------------------------------------------|---------------|------------------------|-----------------------------------|-------------|
|                            | Verkaufspunl          | Verkaufspunkt            | Name* Direct Sale Takeaway                                                                                     |                                                                                                    | Übergeordnete | HD Video Demo Gerr     | nan                               | ~           |
| Ø Dashboard                | Q (                   | 🔅 Menü                   | Nummern/Beschreibung                                                                                           |                                                                                                    | Einstellu     | ingen                  |                                   |             |
| 🕅 Artikel 🗸 🗸              |                       |                          | Direktverkauf                                                                                                  |                                                                                                    | 🗹 Einste      | llungen erben          |                                   |             |
| -∿ Finanzen ✓              | Achtung:<br>können ei |                          | Tischnummer                                                                                                    |                                                                                                    | 🗹 In App      | sichtbar               |                                   |             |
|                            |                       |                          |                                                                                                    |                                                                                                    | 🗹 Preis i     | nkl. MwSt.             |                                   |             |
| Allgemein ^                | Verkaufspu            |                          | Rechnungsdrucker                                                                                               | ~                                                                                                    | Text-P        | opup beim Hinzufügen e | ner Bestellung                    |             |
| Allgemein                  | ∧ HD Video [          |                          | Referenzen                                                                                                    |                                                                                                    | Abhol         | nummer verwenden       |                                   |             |
| Produktionsstationen       | Destaurs              |                          | Paris de la companya de la companya de la companya de la companya de la companya de la companya de la companya | Ot an a training and the second second secon | Autom         | atische Abmeldung nach | Bon                               |             |
| Kassenladen                | V Restaura            |                          | Preisebene                                                                                                    | Ubernehmen V                                                                                                    | Autom         | atischer Belegdruck    |                                   |             |
| Drucker                    | ✓ Terrasse            |                          | Logistik                                                                                                    |                                                                                                    | Identifi      | ation                  |                                   |             |
| App-Links                  | Direktve              |                          | Citzolištzo                                                                                                    |                                                                                                    | Ibro Dofor    | 0.07                   |                                   |             |
| Tischplan                  | V E-Comm              |                          | Sitzplatze                                                                                                    |                                                                                                    | ille keler    | enz                    |                                   |             |
| Nutzer                     | Talaana               |                          | Fiscal settings                                                                                                |                                                                                                    | ID            |                        |                                   |             |
| Nutzergruppen              | Takeawa               |                          | Fiscal take away marker                                                                                        |                                                                                                    |               |                        |                                   |             |
| Gänge                      | ✓ Terrasse            |                          |                                                                                                    |                                                                                                    |               |                        |                                   |             |
| Kunden                     |                       |                          |                                                                                                    |                                                                                                    |               |                        |                                   |             |
| Währung                    |                       |                          |                                                                                                    |                                                                                                    |               |                        |                                   |             |
| Umsatzgruppen              |                       |                          |                                                                                                    |                                                                                                    |               |                        |                                   |             |
| Kundendisplays             |                       |                          |                                                                                                    |                                                                                                    |               |                        |                                   |             |
| Verpackungsprofile         |                       |                          |                                                                                                    |                                                                                                    |               |                        |                                   |             |
| Scan-Services              |                       |                          |                                                                                                    |                                                                                                    |               |                        |                                   |             |
| 🖯 Bezahlen 🗸               |                       |                          |                                                                                                    |                                                                                                    |               |                        |                                   |             |
|                            |                       |                          |                                                                                                    |                                                                                                    |               |                        |                                   |             |
| 🖵 Self-service 🗸           |                       |                          |                                                                                                    |                                                                                                    |               |                        |                                   |             |
|                            |                       |                          |                                                                                                    |                                                                                                    |               |                        |                                   |             |
|                            |                       |                          |                                                                                                    |                                                                                                    |               |                        |                                   |             |
|                            |                       |                          |                                                                                                    |                                                                                                    |               |                        |                                   |             |
|                            |                       |                          |                                                                                                    |                                                                                                    |               |                        |                                   |             |
|                            |                       |                          |                                                                                                    |                                                                                                    |               |                        | Speichern und Weiteres hinzufügen | Speichern   |

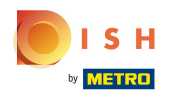

# • Falls zutreffend, klicke auf Direktverkauf.

| D I S H POS v2.65.7 (V) Der              | Verkaufspunkt hinzufügen | Verkaufspunkt              |              |              |                          |                                   | SCHLIESSEN 🛞 |
|------------------------------------------|--------------------------|----------------------------|--------------|--------------|--------------------------|-----------------------------------|--------------|
| « Menü minimieren Verkaufspuni           | Verkaufspunkt            | Name* Direct Sale Takeaway |              | Übergeordnet | e HD Video Demo Germ     | an                                | ~            |
| Ø Dashboard                              | 💮 Menü                   | Nummern/Beschreibung       |              | Einstell     | ungen                    |                                   |              |
| 🕅 Artikel 🗸                              |                          | Direktverkauf              |              | 🗹 Einste     | ellungen erben           |                                   |              |
| - Finanzen                               |                          | Tischnummer                |              | 🗹 In App     | p sichtbar               |                                   |              |
|                                          |                          | Rechnungsdrucker           | ~ ·          | 🗹 Preis i    | inkl. MwSt.              |                                   |              |
| Allgemein     Verkaufspu                 |                          |                            |              | Text-F       | Popup beim Hinzufügen ei | ner Bestellung                    |              |
| Allgemein  Allgemein Allgemein Allgemein |                          | Referenzen                 |              | Abhol        | Inummer verwenden        | Pop                               |              |
| Bereiche V Restaura                      |                          | Preisebene                 | Übernehmen 🗸 | Auton        | natischer Belegdruck     |                                   |              |
| Kassenladen                              |                          |                            |              |              |                          |                                   |              |
| Drucker                                  |                          | Logistik                   |              | Identifi     | kation                   |                                   |              |
| App-Links Direktve                       |                          | Sitzplätze                 |              | Ihre Refe    | renz                     |                                   |              |
| Nutzer                                   |                          |                            |              | ID           |                          |                                   |              |
| Nutzergruppen Takeawa                    |                          | Fiscal settings            |              |              |                          |                                   |              |
| POS-Geräte V Terrasse                    |                          | Fiscal take away marker    |              |              |                          |                                   |              |
| Gänge                                    |                          |                            |              |              |                          |                                   |              |
| Kunden                                   |                          |                            |              |              |                          |                                   |              |
| Umsatzgruppen                            |                          |                            |              |              |                          |                                   |              |
| Kundendisplays                           |                          |                            |              |              |                          |                                   |              |
| Verpackungsprofile                       |                          |                            |              |              |                          |                                   |              |
| Scan-Services                            |                          |                            |              |              |                          |                                   |              |
| 🖂 Bezahlen 🗸                             |                          |                            |              |              |                          |                                   |              |
|                                          |                          |                            |              |              |                          |                                   |              |
| Li Self-service V                        |                          |                            |              |              |                          |                                   |              |
|                                          |                          |                            |              |              |                          |                                   |              |
|                                          |                          |                            |              |              |                          |                                   |              |
|                                          |                          |                            |              |              |                          |                                   |              |
|                                          |                          |                            |              |              |                          |                                   |              |
|                                          |                          |                            |              |              |                          | Speichern und Weiteres hinzufügen | Speichern    |

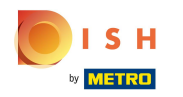

### 6 Klicke auf das MwSt. Takeaway Marker Kästchen, um Takeaway steuerlich zu aktivieren.

| DISHPOS <sub>v2.65.7</sub>          | (V) Der               | Verkaufspunkt hinzufügen | Verkaufspunkt                  |              |                                         |                                               | SCH                               | LIESSEN 🛞 |
|-------------------------------------|-----------------------|--------------------------|--------------------------------|--------------|-----------------------------------------|-----------------------------------------------|-----------------------------------|-----------|
| « Menü minimieren                   | Verkaufspunl          | Verkaufspunkt            | Name* Direct Sale Takeaway     |              | Übergeordnete                           | HD Video Demo Germ                            | an                                | ~         |
| Artikel                             | Q                     | (b) Menü                 | Nummern/Beschreibung           |              | Einstellu                               | ngen                                          |                                   |           |
| -√- Finanzen 🗸 🗸                    | Achtung:<br>kõnnen ei |                          | Direktverkauf Rechnungsdrucker | ~            | 🗹 Einstell                              | ungen erben<br>sichtbar                       |                                   |           |
| Allgemein ^                         | Verkaufspu            |                          | Referenzen                     |              | Preis in                                | kl. MwSt.<br>ummer verwenden                  |                                   |           |
| Allgemein<br>Produktionsstationen   | ∧ HD Video [          |                          | Preisebene                     | Übernehmen 🗸 | <ul><li>Automa</li><li>Automa</li></ul> | atische Abmeldung nach<br>atischer Belegdruck | Bon                               |           |
| Bereiche<br>Kassenladen             | ✓ Restaura ✓ Terrasse |                          | Logistik                       |              | Identifika                              | ation                                         |                                   |           |
| Drucker<br>App-Links                | Direktve              |                          | Sitzplätze                     |              | Ihre Refere                             | nz                                            |                                   |           |
| Nutzer                              | V E-Comm              |                          | -iscal take away marker        |              |                                         |                                               |                                   |           |
| POS-Geräte<br>Gänge                 | ✓ Terrasse            |                          |                                |              |                                         |                                               |                                   |           |
| Kunden<br>Währung                   |                       |                          |                                |              |                                         |                                               |                                   |           |
| Umsatzgruppen<br>Kundendisplays     |                       |                          |                                |              |                                         |                                               |                                   |           |
| Verpackungsprofile<br>Scan-Services |                       |                          |                                |              |                                         |                                               |                                   |           |
| Ξ Bezahlen 🗸 🗸                      |                       |                          |                                |              |                                         |                                               |                                   |           |
| ∵ Self-service ✓                    |                       |                          |                                |              |                                         |                                               |                                   |           |
|                                     |                       |                          |                                |              |                                         |                                               |                                   |           |
|                                     |                       |                          |                                |              |                                         |                                               |                                   |           |
|                                     |                       |                          |                                |              |                                         |                                               | Speichern und Weiteres hinzufügen | beichern  |

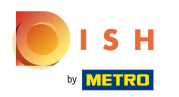

# • Klicke auf Speichern.

| DISH POS v2.65.7     | (V) Der               | Verkaufspunkt hinzufügen | Verkaufspunkt             |              |               |                       | 2                                 | SCHLIESSEN 🛞 |
|----------------------|-----------------------|--------------------------|---------------------------|--------------|---------------|-----------------------|-----------------------------------|--------------|
|                      | Verkaufspun           | Verkaufspunkt            | Name* Direct Sale Takeawa | У            | Übergeordnete | HD Video Demo Germ    | lan                               | ~            |
| Ø Dashboard          | Q (                   | (항 Menü                  | Nummern/Beschreibung      |              | Einstellur    | ngen                  |                                   |              |
| 🕅 Artikel 🗸 🗸        |                       |                          | Direktverkauf             |              | 🗹 Einstell    | ungen erben           |                                   |              |
| -\/- Finanzen ✓      | Achtung:<br>können ei |                          | Rechnungsdrucker          | ~            | 🗹 In App      | sichtbar              |                                   |              |
|                      |                       |                          |                           |              | 🗹 Preis in    | kl. MwSt.             |                                   |              |
| Allgemein ^          | Verkaufspu            |                          | Referenzen                |              | Abholn        | ummer verwenden       |                                   |              |
| Allgemein            | A HD Video [          |                          | Preisebene                | Übernehmen 🗸 | Automa        | tische Abmeldung nach | Bon                               |              |
| Produktionsstationen | Durte                 |                          |                           |              | Automa        | tischer Belegdruck    |                                   |              |
| Kassenladen          |                       |                          | Logistik                  |              | Identifika    | ition                 |                                   |              |
| Drucker              | ✓ Terrasse            |                          | Sitzplätze                |              |               |                       |                                   |              |
| App-Links            | Direktve              |                          |                           |              | Ihre Refere   | nz                    |                                   |              |
| Tischplan            | V E-Comm              |                          | Fiscal settings           |              | ID            |                       |                                   |              |
| Nutzer               | Talaana               |                          | Fiscal take away marker   |              |               |                       |                                   |              |
| Nutzergruppen        | Takeawa               |                          |                           |              |               |                       |                                   |              |
| Gänge                | ✓ Terrasse            |                          |                           |              |               |                       |                                   |              |
| Kunden               |                       |                          |                           |              |               |                       |                                   |              |
| Währung              |                       |                          |                           |              |               |                       |                                   |              |
| Umsatzgruppen        |                       |                          |                           |              |               |                       |                                   |              |
| Kundendisplays       |                       |                          |                           |              |               |                       |                                   |              |
| Scan-Services        |                       |                          |                           |              |               |                       |                                   |              |
|                      |                       |                          |                           |              |               |                       |                                   |              |
| Η Bezahlen 🗸 🗸       |                       |                          |                           |              |               |                       |                                   |              |
| े़ Self-service ✓    |                       |                          |                           |              |               |                       |                                   |              |
|                      |                       |                          |                           |              |               |                       |                                   |              |
|                      |                       |                          |                           |              |               |                       |                                   |              |
|                      |                       |                          |                           |              |               |                       |                                   |              |
|                      |                       |                          |                           |              |               |                       |                                   |              |
|                      |                       |                          |                           |              |               |                       |                                   |              |
|                      |                       |                          |                           |              |               |                       | Speicnern und Weiteres hinzufügen | Speichern    |

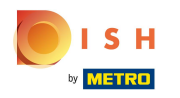

()

### Der neue Verkaufspunkt wurde angelegt. Als Nächstes erstelle den Preisregel-Satz.

| DISH POS v2.65.7                      | (V) Demo DE O                                                                                                    | 😚 DISH POS-Tutorials | dish_de_video@hd.digital ~    |
|---------------------------------------|----------------------------------------------------------------------------------------------------|----------------------|-------------------------------|
| « Menü minimieren Ø Dashboard Artikel | Verkaufspunkte<br>Q Suchen                                                                                                    | + Bereich erstell    | an + Verkaufspunkt hinzufügen |
| √ Finanzen 🗸                          | Achtung: Wenn Sie die QR-Bestellung über CMS verwenden: QR-Codes sind mit Verkaufspunkten verknüpft. Erstelle QR-Codes können einem anderen Verkaufspunkt nicht erneut zugewiesen werden. |                      |                               |
| Allgemein ^                           | Verkaufspunkte                                                                                                    |                      |                               |
| Allgemein<br>Produktionsstationen     | A HD Video Demo German                                                                                                    |                      |                               |
| Bereiche                              | ✓ Restaurant                                                                                                    |                      |                               |
| Kassenladen<br>Drucker                | V Terrasse                                                                                                    |                      |                               |
| App-Links                             | Direktverkauf 🧷 🗓                                                                                                    |                      |                               |
| Tischplan<br>Nutzer                   | V E-Commerce                                                                                                    |                      |                               |
| Nutzergruppen                         | Takeaway                                                                                                    |                      |                               |
| POS-Gerate<br>Gänge                   | ✓ Terrasse                                                                                                    |                      |                               |
| Kunden                                | Direct Sale Takeaway 🧷 🗇                                                                                                    |                      |                               |
| Währung<br>Umsatzgruppen              |                                                                                                    |                      |                               |
| Kundendisplays                        |                                                                                                    |                      |                               |
| Scan-Services                         |                                                                                                    |                      |                               |
| 🖯 Bezahlen 🗸                          |                                                                                                    |                      |                               |
| ∵ Self-service ✓                      |                                                                                                    |                      |                               |
|                                       |                                                                                                    |                      |                               |
|                                       |                                                                                                    |                      |                               |
|                                       |                                                                                                    |                      |                               |
|                                       |                                                                                                    |                      |                               |

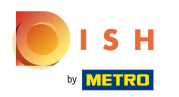

# • Klicke nun auf Artikel.

| DISH POS v2.65.7                                                                                                    | (V) Demo DE <sup>©</sup>                                                                                                    | ♂ DISH POS-Tutorials | ☐ dish_de_video@hd.digital ∨ |
|----------------------------------------------------------------------------------------------------|----------------------------------------------------------------------------------------------------|----------------------|------------------------------|
| <ul> <li>« Menü minimieren</li> <li>② Dashboard</li> <li>③ Artikel </li> </ul>                                                         | Verkaufspunkte<br>Q Suchen                                                                                                    | + Bereich erstellen  | + Verkaufspunkt hinzufügen   |
| √r Finanzen 🗸                                                                                                    | Achtung: Wenn Sie die QR-Bestellung über CMS verwenden: QR-Codes sind mit Verkaufspunkten verknüpft. Erstelle QR-Codes können einem anderen Verkaufspunkt nicht erneut zugewiesen werden. |                      |                              |
| Allgemein ^                                                                                                    | Verkaufspunkte                                                                                                    |                      |                              |
| Allgemein<br>Produktionsstationen                                                                                                    | A HD Video Demo German                                                                                                    |                      |                              |
| Bereiche                                                                                                    | ✓ Restaurant                                                                                                    |                      |                              |
| Kassenladen                                                                                                    | ✓ Terrasse                                                                                                    |                      |                              |
| App-Links                                                                                                    | Direktverkauf 🖉 🗊                                                                                                    |                      |                              |
| Tischplan                                                                                                    | ✓ E-Commerce                                                                                                    |                      |                              |
| Nutzergruppen                                                                                                    | Takeaway 🖉 🗊                                                                                                    |                      |                              |
| POS-Geräte                                                                                                    | ✓ Terrasse                                                                                                    |                      |                              |
| Kunden                                                                                                    | Direct Sale Takeaway                                                                                                    |                      |                              |
| Währung       Umsatzgruppen       Kundendisplays       Verpackungsprofile       Scan-Services       Bezahlen       Image: Self-service |                                                                                                    |                      |                              |

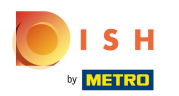

# • Klicke auf Preisgestaltung.

| D I S H POS v2.65.7             | (V) Demo DE <sup>©</sup>                                                                                                    | 😚 DISH POS-Tutorials | dish_de_video@hd.digital ~      |
|---------------------------------|----------------------------------------------------------------------------------------------------|----------------------|---------------------------------|
|                                 |                                                                                                    |                      |                                 |
| « Menü minimieren               | Verkaufspunkte                                                                                                    |                      |                                 |
| <ul> <li>Ø Dashboard</li> </ul> | Q Suchen                                                                                                    | + Bereich erste      | llen + Verkaufspunkt hinzufügen |
| 🕅 Artikel 🔨                     |                                                                                                    |                      |                                 |
| Artikel                         | Achtung: Wenn Sie die QR-Bestellung über CMS verwenden: QR-Codes sind mit Verkaufspunkten verknüpft. Erstelle QR-Codes können einem anderen Verkaufspunkt nicht erneut zugewiesen werden. |                      |                                 |
| Preisebenen<br>Menüs            | Verkaufspunkte                                                                                                    |                      |                                 |
| Fixpreis-Menüs                  | ∧ HD Video Demo German 🖉                                                                                                    |                      |                                 |
| Optionenmenü                    | ✓ Restaurant                                                                                                    |                      |                                 |
| Zeiträume                       | ✓ Terrasse                                                                                                    |                      |                                 |
| Angebote                        | Direktverkauf 🧷 🗇                                                                                                    |                      |                                 |
| √ Finanzen ✓                    | ✓ E-Commerce                                                                                                    |                      |                                 |
| Allgemein ^                     | Takeaway 🖉 🗊                                                                                                    |                      |                                 |
| Allgemein                       | ✓ Terrasse                                                                                                    |                      |                                 |
| Bereiche                        | Direct Sale Takeaway 🧷 🗇                                                                                                    |                      |                                 |
| Kassenladen                     |                                                                                                    |                      |                                 |
| Drucker                         |                                                                                                    |                      |                                 |
| App-Links                       |                                                                                                    |                      |                                 |
| Nutzor                          |                                                                                                    |                      |                                 |
| Nutzergruppen                   |                                                                                                    |                      |                                 |
| POS-Geräte                      |                                                                                                    |                      |                                 |
| Gänge                           |                                                                                                    |                      |                                 |
| Kunden                          |                                                                                                    |                      |                                 |
| Währung                         |                                                                                                    |                      |                                 |
| Umsatzgruppen                   |                                                                                                    |                      |                                 |
| Kundendisplays                  |                                                                                                    |                      |                                 |
| Verpackungsprofile              |                                                                                                    |                      |                                 |
| Scan-Services                   |                                                                                                    |                      |                                 |
| 🖯 Bezahlen 🗸                    | 1                                                                                                    |                      |                                 |

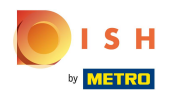

# Klicke auf + Satz hinzufügen.

| DISH POS v2.65.7                    | (V) Demo DE ©                             |                               |                                                                                   | 😚 DISH POS-Tutorials | dish_de_video@hd.digital ~               |
|-------------------------------------|-------------------------------------------|-------------------------------|-----------------------------------------------------------------------------------|----------------------|------------------------------------------|
| 27 Manü minimiaran                  |                                           |                               |                                                                                   |                      |                                          |
|                                     | Preisgestaltung                           |                               |                                                                                   |                      |                                          |
| Dashboard                           | Preisregelkonfiguration Preisregeln prüfe | 20                            |                                                                                   |                      |                                          |
| 🕅 Artikel 🔨 🔨                       |                                           |                               |                                                                                   |                      |                                          |
| Artikel                             | + Satz hinzufügen                         | Preisregeln für: Filiale Ohne | V Kunde Ohne V Zeitraum                                                           | Keine (Ergebnisse) 🗸 |                                          |
| Artikelgruppen                      |                                           |                               |                                                                                   |                      |                                          |
| Preisebenen                         | Preisregel-Sätze                          | Preisregel in Satz:           |                                                                                   | Zeige nur ke         | onfigurierte Zeilen Anzeigen 50 v Archiv |
| Fixpreis-Menüs                      | Take Away                                 |                               |                                                                                   | Nouer Drois ^        | Neuer A Noue Muist A                     |
| Optionenmenü                        |                                           | Alles V                       | <ul> <li>Artikelpreis          Optionspreis          Privat.          </li> </ul> | Neder Preis V        | Optionspreis V Neue Mwst. V              |
| Preisgestaltung                     | Takeaway - Staci                          |                               |                                                                                   |                      |                                          |
| Zeiträume                           | Test Constantin                           |                               |                                                                                   |                      |                                          |
| Angebote                            |                                           |                               |                                                                                   |                      |                                          |
| -\∕r Finanzen ✓                     |                                           |                               |                                                                                   |                      |                                          |
|                                     |                                           |                               |                                                                                   |                      |                                          |
| tos Allgemein 🔨                     |                                           |                               |                                                                                   |                      |                                          |
| Allgemein                           |                                           |                               |                                                                                   |                      |                                          |
| Bereiche                            |                                           |                               |                                                                                   |                      |                                          |
| Kassenladen                         |                                           |                               |                                                                                   |                      |                                          |
| Drucker                             |                                           |                               |                                                                                   |                      |                                          |
| App-Links                           |                                           |                               |                                                                                   |                      |                                          |
| Tischplan                           |                                           |                               |                                                                                   |                      |                                          |
| Nutzer                              |                                           |                               |                                                                                   |                      |                                          |
| POS-Geräte                          |                                           |                               |                                                                                   |                      |                                          |
| Gänge                               |                                           |                               |                                                                                   |                      |                                          |
| Kunden                              |                                           |                               |                                                                                   |                      |                                          |
| Währung                             |                                           |                               |                                                                                   |                      |                                          |
| Umsatzgruppen                       |                                           |                               |                                                                                   |                      |                                          |
| Kundendisplays                      |                                           |                               |                                                                                   |                      |                                          |
| Verpackungsprofile<br>Scan-Services |                                           |                               |                                                                                   |                      |                                          |
| Sean Services                       |                                           |                               |                                                                                   |                      |                                          |
| 🖯 Bezahlen 🗸                        |                                           |                               |                                                                                   |                      |                                          |

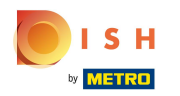

## Gib den Namen für den neuen Preisregel-Satz ein.

| DISH POS v2.65.7                       | (V) Demo DE 0                                                 |                               | Preisregel-Satz hinzufügen | Preisregel-Satz hinzufügen | SCHLIESSEN 🛞 |
|----------------------------------------|---------------------------------------------------------------|-------------------------------|----------------------------|----------------------------|--------------|
| « Menû minimieren<br>🖉 Dashboard       | Preisgestaltung<br>Preisregelkonfiguration Preisregeln prüfen |                               | Preisregel-Satz hinzufügen | Name*                      |              |
| Artikel     Artikel     Artikelgruppen | + Satz hinzufügen                                             | Preisregeln für: Filiale Ohne |                            |                            |              |
| Preisebenen<br>Menüs                   | Preisregel-Sätze                                              | Preisregel in Satz:           |                            |                            |              |
| Fixpreis-Menüs                         | Take Away                                                     |                               |                            |                            |              |
| Optionenmenü                           | Takeaway - Staci                                              |                               |                            |                            |              |
| Zeiträume                              | Test Constantin                                               |                               |                            |                            |              |
| Angebote                               |                                                               |                               |                            |                            |              |
| √ Finanzen 🗸                           |                                                               |                               |                            |                            |              |
| 🚳 Allgemein 🗛                          |                                                               |                               |                            |                            |              |
| Allgemein                              |                                                               |                               |                            |                            |              |
| Produktionsstationen                   |                                                               |                               |                            |                            |              |
| Bereiche                               |                                                               |                               |                            |                            |              |
| Kassenladen                            |                                                               |                               |                            |                            |              |
| Drucker                                |                                                               |                               |                            |                            |              |
| App-Links                              |                                                               |                               |                            |                            |              |
| Tischplan                              |                                                               |                               |                            |                            |              |
| Nutzer                                 |                                                               |                               |                            |                            |              |
| Nutzergruppen                          |                                                               |                               |                            |                            |              |
| POS-Geräte                             |                                                               |                               |                            |                            |              |
| Gänge                                  |                                                               |                               |                            |                            |              |
| Kunden                                 |                                                               |                               |                            |                            |              |
| Währung                                |                                                               |                               |                            |                            |              |
| Umsatzgruppen                          |                                                               |                               |                            |                            |              |
| Kundendisplays                         |                                                               |                               |                            |                            |              |
| Verpackungsprofile                     |                                                               |                               |                            |                            |              |
| Scan-Services                          |                                                               |                               |                            |                            |              |
| 🗖 Bezahlen 🗸 🗸                         |                                                               |                               |                            |                            | Speichern    |

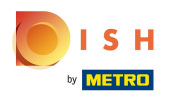

# • Klicke auf Speichern.

| DISHPOS <sub>V2.65.7</sub>      | (V) Demo DE <sup>©</sup>                   |                               | Preisregel-Satz hinzufügen   | Preisregel-Satz hinzufügen | SCHLIESSEN 🛞 |
|---------------------------------|--------------------------------------------|-------------------------------|------------------------------|----------------------------|--------------|
| « Menü minimieren               | Preisgestaltung                            |                               | 🔞 Preisregel-Satz hinzufügen | Name* Direct Sale Takeaway |              |
| 🕅 Artikel 🔨                     | Preisregelkonfiguration Preisregeln prüfen |                               |                              |                            |              |
| Artikel<br>Artikelgruppen       | + Satz hinzufügen                          | Preisregeln für: Filiale Ohne |                              |                            |              |
| Preisebenen<br>Menüs            | Preisregel-Sätze                           | Preisregel in Satz:           |                              |                            |              |
| Fixpreis-Menüs                  | Take Away                                  | • • □                         |                              |                            |              |
| Optionenmenü<br>Preisgestaltung | Takeaway - Staci                           |                               |                              |                            |              |
| Zeiträume                       | Test Constantin                            |                               |                              |                            |              |
| Angebote                        |                                            |                               |                              |                            |              |
| -√ Finanzen 🗸 🗸                 |                                            |                               |                              |                            |              |
|                                 |                                            |                               |                              |                            |              |
| Allgemein ^                     |                                            |                               |                              |                            |              |
| Allgemein                       |                                            |                               |                              |                            |              |
| Produktionsstationen            |                                            |                               |                              |                            |              |
| Bereiche                        |                                            |                               |                              |                            |              |
| Kassenladen                     |                                            |                               |                              |                            |              |
| App Links                       |                                            |                               |                              |                            |              |
| Tischolan                       |                                            |                               |                              |                            |              |
| Nutzer                          |                                            |                               |                              |                            |              |
| Nutzergruppen                   |                                            |                               |                              |                            |              |
| POS-Geräte                      |                                            |                               |                              |                            |              |
| Gänge                           |                                            |                               |                              |                            |              |
| Kunden                          |                                            |                               |                              |                            |              |
| Währung                         |                                            |                               |                              |                            |              |
| Umsatzgruppen                   |                                            |                               |                              |                            |              |
| Kundendisplays                  |                                            |                               |                              |                            |              |
| Verpackungsprofile              |                                            |                               |                              |                            |              |
| Scan-Services                   |                                            |                               |                              |                            |              |
| Bezahlen 🗸                      |                                            |                               |                              |                            | Speichern    |

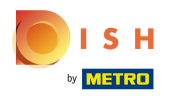

## () Der neue Preisregel-Satz wurde hinzugefügt.

| DISH POS v2.65.7                | (V) Demo DE <sup>③</sup> |                                          |          |                                  |                |                | ଟ                | DISH POS-Tutorials | dish_de_video@hd.digital ~      |  |
|---------------------------------|--------------------------|------------------------------------------|----------|----------------------------------|----------------|----------------|------------------|--------------------|---------------------------------|--|
|                                 |                          |                                          |          |                                  |                |                |                  |                    |                                 |  |
| « Menü minimieren               | Preisgestaltung          |                                          |          |                                  |                |                |                  |                    |                                 |  |
| <ul> <li>Ø Dashboard</li> </ul> |                          |                                          |          |                                  |                |                |                  |                    |                                 |  |
| 🕎 Artikel 🔨 🔨                   | Preisregeikonfiguration  | Preisregein pruten                       |          |                                  |                |                |                  |                    |                                 |  |
| Artikel                         | + Satz binzufügen        |                                          | Proisroc | eln für: Eiliale Ohne            | Kunde Ohr      | 10             | X Zeitraum Keine | (Ergebnisse) - Y   |                                 |  |
| Artikelgruppen                  | - Satz milzurugen        |                                          | Freisreg |                                  |                | 10             | · Zeitraum Keine | (Elgebhisse)       |                                 |  |
| Preisebenen                     | Preisregel-Sätze         | Preisregel in Satz: Direct Sale Takeaway |          |                                  |                |                |                  |                    |                                 |  |
| Menüs                           |                          |                                          |          |                                  |                |                |                  |                    | -                               |  |
| Fixpreis-Menüs                  | Take Away                | 2 6 前                                    | ID 🗘     | Alles V                          | Artikelpreis 🗘 | Optionspreis 🗘 | MwSt. 🗘          | Neuer Preis 🗘      | Neuer Optionspreis Neue MwSt. 0 |  |
| Optionenmenü                    | Takeaway - Staci         | ∥ 6 ₪                                    | #1       | Austern Pro Stuck                | € 3.00         |                | 7% - Niedrig     |                    |                                 |  |
| Zeiträume                       | Test Constantin          | / 6 曲                                    |          |                                  |                |                | , in the start g |                    |                                 |  |
| Angebote                        |                          |                                          | #2       | Austern Pro Stuck Passionsfrucht | € 3,50         |                | 7% - Niedrig     |                    |                                 |  |
|                                 | Direct Sale Takeaway     |                                          | #3       | Kaviar 10gr.)                    | € 29,50        |                | 7% - Niedrig     |                    |                                 |  |
| -∿ Finanzen 🗸 🗸                 |                          |                                          | #4       | Iberico(100gr.)                  | € 15,00        |                | 7% - Niedrig     |                    |                                 |  |
| 🖏 Allgemein 🔨                   |                          |                                          | 45       | Charle Tester                    | 617.50         |                | 70/ Mindrig      |                    |                                 |  |
| Allgemein                       |                          |                                          | #5       | Steak lartar                     | € 13,50        |                | 778 - Niedrig    |                    |                                 |  |
| Produktionsstationen            |                          |                                          | #6       | Entenleber                       | € 18,50        |                | 7% - Niedrig     |                    |                                 |  |
| Bereiche                        |                          |                                          | #7       | Calamari                         | € 14,00        |                | 7% - Niedrig     |                    |                                 |  |
| Kassenladen                     |                          |                                          | #8       | Kalbsbries                       | € 17.50        |                | 7% - Niedrig     |                    |                                 |  |
| Drucker                         |                          |                                          |          |                                  | ,              |                |                  |                    |                                 |  |
| App-Links<br>Tischolan          |                          |                                          | #9       | Gruner Spargel                   | € 11,50        |                | 7% - Niedrig     |                    |                                 |  |
| Nutzer                          |                          |                                          | #10      | Hummersuppe                      | € 13,50        |                | 7% - Niedrig     |                    |                                 |  |
| Nutzergruppen                   |                          |                                          | #11      | Roh Marinierter Lachs            | € 12,00        |                | 7% - Niedrig     |                    |                                 |  |
| POS-Geräte                      |                          |                                          | #10      | Dumente                          | 6 10 00        |                | 70/ Mindaia      |                    |                                 |  |
| Gänge                           |                          |                                          | #12      | burrata                          | € 10,00        |                | 7% - Niedrig     |                    |                                 |  |
| Kunden                          |                          |                                          | #13      | Klassischer Caesar               | € 9,00         |                | 7% - Niedrig     |                    |                                 |  |
| Währung                         |                          |                                          | #14      | Bearnaise-steak Und Pommes       | € 19,50        |                | 7% - Niedrig     |                    |                                 |  |
| Kundendisplays                  |                          |                                          | #15      | Fleisch Des Tages                |                |                | 7% - Niedrig     |                    |                                 |  |
| Verpackungsprofile              | I                        |                                          |          |                                  |                |                |                  |                    |                                 |  |
| Scan-Services                   |                          |                                          | #16      | Fisch Des Tages                  |                |                | 7% - Niedrig     |                    |                                 |  |
| - Rozablon                      |                          |                                          |          |                                  |                |                | 1 2 3 >          |                    |                                 |  |

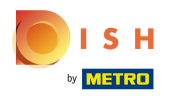

# • Klicke auf den Pfeil, um die Filiale zu wählen.

| DISH POS v2.65.7                | (V) Demo DE <sup>(i)</sup> |                     |         |                                  |                  |                | ଟ                | DISH POS-Tutorials | dish_de_video@hd.digital ~                |
|---------------------------------|----------------------------|---------------------|---------|----------------------------------|------------------|----------------|------------------|--------------------|-------------------------------------------|
| // Manil minimiaran             |                            |                     |         |                                  |                  |                |                  |                    |                                           |
| Deebheerd                       | Preisgestaltung            |                     |         |                                  |                  |                |                  |                    |                                           |
| Dashboard                       | Preisregelkonfiguration    | Preisregeln prüfen  |         |                                  |                  |                |                  |                    |                                           |
| 🕎 Artikel 🔷 🔨                   |                            | r reisrogen pratein |         |                                  |                  |                |                  |                    |                                           |
| Artikel                         | + Satz hinzufügen          |                     | Preisre | geln für: Filiale Ohne           | V Kunde Ohne     |                | ✓ Zeitraum Keine | (Ergebnisse) V     |                                           |
| Artikelgruppen                  |                            |                     |         | -                                |                  |                |                  |                    |                                           |
| Preisebenen                     | Preisregel-Sätze           |                     | Pre     | isregel in Satz: Direct Sale Tak | eaway            |                |                  | Zeige nur          | konfigurierte Zeilen Anzeigen 50 v Archiv |
| Menüs<br>Eixorois-Monüs         | Take Away                  |                     |         |                                  |                  |                |                  |                    | Neuer .                                   |
| Optionenmenü                    |                            |                     | ID Ç    | Alles                            | ♀ Artikelpreis ♀ | Optionspreis C | MwSt. ≎          | Neuer Preis 🗘      | Optionspreis Optionspreis                 |
| Preisgestaltung                 | Takeaway - Staci           | 2 6 前               | #1      | Austern Pro Stuck                | € 3,00           |                | 7% - Niedrig     |                    |                                           |
| Zeiträume                       | Test Constantin            | / ℃ ₪               | #2      | Austern Pro Stuck Passionsfrucht | € 3,50           |                | 7% - Niedrig     |                    |                                           |
| Angebote                        | Direct Sale Takeaway       | √ G m               | #7      | Keyler 10er)                     | 6 20 50          |                | 7% Niedria       |                    |                                           |
| -\∕r Finanzen ✓                 |                            |                     | #3      | Kaviar iOgr.)                    | € 29,50          |                | 7% - Niedrig     |                    |                                           |
|                                 |                            |                     | #4      | Iberico(100gr.)                  | € 15,00          |                | 7% - Niedrig     |                    |                                           |
| <i> Allgemein ^</i>             |                            |                     | #5      | Steak Tartar                     | € 13,50          |                | 7% - Niedrig     |                    |                                           |
| Allgemein                       |                            |                     | #6      | Entenleber                       | € 18,50          |                | 7% - Niedrig     |                    |                                           |
| Bereiche                        |                            |                     | #7      | Calamari                         | £ 14 00          |                | 7% - Niedrig     |                    |                                           |
| Kassenladen                     |                            |                     | */      | Calaman                          | 6 14,00          |                | 776 - Nieung     |                    |                                           |
| Drucker                         |                            |                     | #8      | Kalbsbries                       | € 17,50          |                | 7% - Niedrig     |                    |                                           |
| App-Links                       |                            |                     | #9      | Gruner Spargel                   | € 11,50          |                | 7% - Niedrig     |                    |                                           |
| Tischplan                       |                            |                     | #10     | Hummersuppe                      | € 13,50          |                | 7% - Niedrig     |                    |                                           |
| Nutzer                          |                            |                     | #11     | Poh Marinierter Lachs            | £ 12 00          |                | 7% - Niedria     |                    |                                           |
| POS-Geräte                      |                            |                     |         |                                  | 0 12,00          |                | 770 Hicang       |                    |                                           |
| Gänge                           |                            |                     | #12     | Burrata                          | € 10,00          |                | 7% - Niedrig     |                    |                                           |
| Kunden                          |                            |                     | #13     | Klassischer Caesar               | € 9,00           |                | 7% - Niedrig     |                    |                                           |
| Währung                         |                            |                     | #14     | Bearnaise-steak Und Pommes       | € 19,50          |                | 7% - Niedrig     |                    |                                           |
| Umsatzgruppen<br>Kundendisplavs |                            |                     | #15     | Fleisch Des Tages                |                  |                | 7% - Niedrig     |                    |                                           |
| Verpackungsprofile              |                            |                     |         |                                  |                  |                |                  |                    |                                           |
| Scan-Services                   |                            |                     | #16     | Fisch Des Tages                  |                  |                | 7% - Niedrig     |                    |                                           |
| 🖂 Bezahlen 🗙                    |                            |                     |         |                                  |                  | 1              | 2 3 >            |                    |                                           |

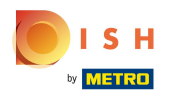

## • Wähle deinen zuvor erstellten Verkaufspunkt.

| DISH POS v2.65.7        | (V) Demo DE <sup>(i)</sup> |                    |         |                   |                      |          |                | ଟ                | DISH POS-Tutorials | dish_de              | _video@hd.digital           |
|-------------------------|----------------------------|--------------------|---------|-------------------|----------------------|----------|----------------|------------------|--------------------|----------------------|-----------------------------|
| u March minimizer       |                            |                    |         |                   |                      |          |                |                  |                    |                      |                             |
|                         | Preisgestaltung            |                    |         |                   |                      |          |                |                  |                    |                      |                             |
| (e) Dashboard           | Preisregelkonfiguration    | Preisregeln prüfen |         |                   |                      |          |                |                  |                    |                      |                             |
| 🕥 Artikel 🔨 🔨           |                            | ricial egen prater |         |                   |                      |          |                |                  |                    |                      |                             |
| Artikel                 | + Satz hinzufügen          |                    | Preisre | geln für: Filiale | Ohne ^ K             | unde Ohr | e              | V Zeitraum Keine | (Ergebnisse) 🗸     |                      |                             |
| Artikelgruppen          |                            |                    |         |                   |                      |          |                |                  |                    |                      |                             |
| Preisebenen             | Preisregel-Sätze           |                    | Pre     | isregel in Satz   | Portaurant           |          |                |                  | Zeige nur          | konfigurierte Zeilen | Anzeigen <b>50 ~</b> Archiv |
| Menüs<br>Fixoreis-Menüs | Take Away                  | 2 6 章              |         |                   |                      |          |                |                  |                    | Neuer                |                             |
| Optionenmenü            |                            |                    | ID Ç    | Alles             | Direktverkeuf        | ireis 🗘  | Optionspreis 🖓 | MwSt. 0          | Neuer Preis 🗘      | Optionspreis *       | Neue MwSt. ≎                |
| Preisgestaltung         | Takeaway - Staci           | ∥ 6 ₫              | #1      | Austern Pro Stu   | c                    | € 3,00   |                | 7% - Niedrig     |                    |                      |                             |
| Zeiträume               | Test Constantin            | 2 6 曲              | #2      | Austern Pro Stu   | c Telesconimerce     | € 3,50   |                | 7% - Niedrig     |                    |                      |                             |
| Angebote                | Direct Sale Takeaway       | ∕ ∿ ⊡              | #3      | Kaviar 10gr.)     | Takeaway             | 29.50    |                | 7% - Niedrig     |                    |                      |                             |
| -∿ Finanzen ✓           |                            |                    | #5      | Kavia logi.)      |                      | 20,00    |                | 770 - Hieding    |                    |                      |                             |
| ста ни н                |                            |                    | #4      | Iberico(100gr.)   | Direct Sale Takeaway | : 15,00  |                | 7% - Niedrig     |                    |                      |                             |
| Kog Aligemein           |                            |                    | #5      | Steak Tartar      |                      | € 13,50  |                | 7% - Niedrig     |                    |                      |                             |
| Produktionsstationen    |                            |                    | #6      | Entenleber        |                      | € 18,50  |                | 7% - Niedrig     |                    |                      |                             |
| Bereiche                |                            |                    | #7      | Calamari          |                      | € 14,00  |                | 7% - Niedrig     |                    |                      |                             |
| Kassenladen             |                            |                    |         |                   |                      |          |                |                  |                    |                      |                             |
| Drucker                 |                            |                    | #8      | Kalbsbries        |                      | € 17,50  |                | 7% - Niedrig     |                    |                      |                             |
| App-Links               |                            |                    | #9      | Gruner Spargel    |                      | € 11,50  |                | 7% - Niedrig     |                    |                      |                             |
| Tischplan               |                            |                    | #10     | Hummersuppe       |                      | € 13,50  |                | 7% - Niedrig     |                    |                      |                             |
| Nutzergruppen           |                            |                    | #11     | Roh Marinierter   | Lachs                | € 12.00  |                | 7% - Niedrig     |                    |                      |                             |
| POS-Geräte              |                            |                    | #10     | Duranta           |                      | C 10 00  |                | 70/ Niedeie      |                    |                      |                             |
| Gänge                   |                            |                    | #12     | Burrata           |                      | € 10,00  |                | 7% - Niedrig     |                    |                      |                             |
| Kunden                  |                            |                    | #13     | Klassischer Cae   | sar                  | € 9,00   |                | 7% - Niedrig     |                    |                      |                             |
| Währung                 |                            |                    | #14     | Bearnaise-steak   | Und Pommes           | € 19,50  |                | 7% - Niedrig     |                    |                      |                             |
| Kundendisplays          | I                          |                    | #15     | Fleisch Des Tag   | es                   |          |                | 7% - Niedrig     |                    |                      |                             |
| Verpackungsprofile      | I                          |                    | #16     | Firsh Das Tassa   |                      |          |                | 7% - Niedrig     |                    |                      |                             |
| Scan-Services           |                            |                    | #16     | FISCH Des Tages   |                      |          |                | 770 - Niearig    |                    |                      |                             |
| E Rozahlan V            |                            |                    |         |                   |                      |          |                | 1 2 3 >          |                    |                      |                             |

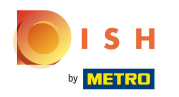

()

### Falls bei Takeaway andere Preise für die Artikel gelten, kannst du sie hier eingeben.

| DISHPOS <sub>v2.65.7</sub>          | (V) Demo DE <sup>©</sup>                            |                                                                      |                                                                    |
|-------------------------------------|-----------------------------------------------------|----------------------------------------------------------------------|--------------------------------------------------------------------|
| « Menü minimieren                   | Preisgestaltung                                     |                                                                      |                                                                    |
| Artikel                             | Preisregelkonfiguration Preisregeln prüfen          |                                                                      |                                                                    |
| Artikel<br>Artikelgruppen           | + Satz hinzufügen Satz bearbeiter Satz wiederherste | Preisregeln für: Fillale Direct Sale Takeaway V Kunde Ohne V Zeitrau | m Keine (Ergebnisse) 💙                                             |
| Preisebenen<br>Menüs                | Preisregel-Sätze                                    | Preisregel in Satz: Direct Sale Takeaway                             | Zeige nur konfigurierte Zeilen Anzeigen 50 v Archiv                |
| Fixpreis-Menüs                      | Take Away                                           | ID O Alles   Alles   Artikelpreis Optionspreis MwSt.                 | Neuer Preis      Neuer Preis      Neuer      Neuer      Neue MwSt. |
| Preisgestaltung                     | Takeaway - Staci                                    | #1 Austern Pro Stuck € 3,00 7% - Niede                               | ig line line line line line line line line                         |
| Zeiträume                           | Test Constantin                                     | #2 Austern Pro Stuck Passionsfrucht € 3,50 7% - Niede                | ig                                                                 |
| Angebote                            | Direct Sale Takeaway                                | #3 Kaviar 10gr.) € 29,50 7% - Niedr                                  | ig                                                                 |
| √ Finanzen ✓                        |                                                     | #4 Iberico(100gr.) € 15,00 7% - Niede                                | ig                                                                 |
| ්රි Allgemein ^                     |                                                     | #5 Steak Tartar € 13,50 7% - Niede                                   | ig                                                                 |
| Allgemein<br>Produktionsstationen   |                                                     | #6 Entenleber €18,50 7% - Niede                                      | ig                                                                 |
| Bereiche                            |                                                     | #7 Calamari €14,00 7% - Niedu                                        | ig                                                                 |
| Drucker                             |                                                     | #8 Kalbsbries €17,50 7% - Niedu                                      | ig                                                                 |
| App-Links                           |                                                     | #9 Gruner Spargel € 11,50 7% - Niedu                                 | ig                                                                 |
| Tischplan<br>Nutzer                 |                                                     | #10 Hummersuppe € 13,50 7% - Niedu                                   | ig                                                                 |
| Nutzergruppen                       |                                                     | #11 Roh Marinierter Lachs €12,00 7% - Niede                          | ig                                                                 |
| POS-Geräte<br>Gänge                 |                                                     | #12 Burrata € 10,00 7% - Niede                                       | ig                                                                 |
| Kunden                              |                                                     | #13 Klassischer Caesar € 9,00 7% - Niede                             | ig                                                                 |
| Währung<br>Umsatzgruppen            |                                                     | #14 Bearnaise-steak Und Pommes € 19,50 7% - Niede                    | ig                                                                 |
| Kundendisplays                      |                                                     | #15 Fleisch Des Tages 7% - Niede                                     | ig                                                                 |
| Verpackungsprofile<br>Scan-Services |                                                     | #16 Fisch Des Tages 7% - Niede                                       | ig                                                                 |
| Bezahlen                            |                                                     | 1 2 3                                                                | >                                                                  |

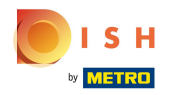

## **Klicke** in diesem Bereich und das Eingabefenster erscheint.

| D I S H POS v2.65.7         | (V) Demo DE <sup>©</sup>                                                                                                    |                                                 | 分 DISH POS-Tutorials dish_de_video@hd.digital ∨      |  |  |  |  |  |  |  |
|-----------------------------|----------------------------------------------------------------------------------------------------|-------------------------------------------------|------------------------------------------------------|--|--|--|--|--|--|--|
| · March minimizer           |                                                                                                    |                                                 |                                                      |  |  |  |  |  |  |  |
| « Menu minimieren           | Preisgestaltung                                                                                                    |                                                 |                                                      |  |  |  |  |  |  |  |
| Ø Dashboard                 |                                                                                                    |                                                 |                                                      |  |  |  |  |  |  |  |
| Artikel ^                   | Preisregelkonfiguration Preisregeln prüten                                                                                                    |                                                 |                                                      |  |  |  |  |  |  |  |
| Artikel                     |                                                                                                    |                                                 | New York (Wells (Weinsteiler)                        |  |  |  |  |  |  |  |
| Artikelgruppen              | + Satz hinzuldigen Satz bearbeiter Satz wiederherstelle Preisregeln für: Filiale Direct Sale Takeaway V Kunde Ohne V Zeitraum Keine (Ergebnisse) V |                                                 |                                                      |  |  |  |  |  |  |  |
| Preisebenen                 | Projerogol-Sätzo                                                                                                    | Preisragel in Satz: Direct Sale Takeaway        | Zeige nur konfigurierte Zeilen Anzeigen 50 värchiv   |  |  |  |  |  |  |  |
| Menüs                       | Fieldleger-Salze                                                                                                    | Preisreger in Satz. Direct Sale Takeaway        | Zeige nur köningunerte zeiten Auzeigen 30 vArchiv    |  |  |  |  |  |  |  |
| Fixpreis-Menüs              | Take Away 🖉 🔂 💼                                                                                                    | ID O Alles V Optionspreis MwSt                  | t. 0 Neuer Preis 0 Neuer Optionspreis 0 Neue MwSt. 0 |  |  |  |  |  |  |  |
| Optionenmenü                | Takeaway - Staci                                                                                                    |                                                 |                                                      |  |  |  |  |  |  |  |
| Preisgestaltung             |                                                                                                    | #1 Austern Pro Stuck € 3,00 7% -                | Niedrig 1,00 7% - Niedrig                            |  |  |  |  |  |  |  |
| Zeiträume                   | Test Constantin                                                                                                    | #2 Austern Pro Stuck Passionsfrucht € 3,50 7% - | Niedrig                                              |  |  |  |  |  |  |  |
| Angebote                    | Direct Sale Takeaway 🧷 🔓 💼                                                                                                    | #3 Kaviar 10gr.) € 29,50 7% -                   | Niedrig                                              |  |  |  |  |  |  |  |
| -√ Finanzen ✓               |                                                                                                    |                                                 |                                                      |  |  |  |  |  |  |  |
| ( <sup>2</sup> ) Allocateda |                                                                                                    | #4 iberico(i00gr.) € 15,00 7% -                 | Niedrig                                              |  |  |  |  |  |  |  |
| Nor Aligement               |                                                                                                    | #5 Steak Tartar € 13,50 7% -                    | Niedrig                                              |  |  |  |  |  |  |  |
| Allgemein                   |                                                                                                    | #6 Entenleber €18,50 7% -                       | Niedrig                                              |  |  |  |  |  |  |  |
| Bereiche                    |                                                                                                    | #7 Colomori £14.00 7%                           | Miadeia                                              |  |  |  |  |  |  |  |
| Kassenladen                 |                                                                                                    |                                                 | nieurig                                              |  |  |  |  |  |  |  |
| Drucker                     |                                                                                                    | #8 Kalbsbries € 17,50 7% -                      | Niedrig                                              |  |  |  |  |  |  |  |
| App-Links                   |                                                                                                    | #9 Gruner Spargel € 11,50 7% -                  | Niedrig                                              |  |  |  |  |  |  |  |
| Tischplan                   |                                                                                                    | 410 Uummanuma 617.00 70/                        | All a della                                          |  |  |  |  |  |  |  |
| Nutzer                      |                                                                                                    | #10 Hummersuppe €15,50 7%-1                     | Nearig                                               |  |  |  |  |  |  |  |
| Nutzergruppen               |                                                                                                    | #11 Roh Marinierter Lachs € 12,00 7% -          | Niedrig                                              |  |  |  |  |  |  |  |
| POS-Geräte                  |                                                                                                    | #12 Burrata €10,00 7% -                         | Niedrig                                              |  |  |  |  |  |  |  |
| Gange                       |                                                                                                    |                                                 | All a della                                          |  |  |  |  |  |  |  |
| Währung                     |                                                                                                    | #15 Kidssischer Caesar C3,00 7% -               | Nearig                                               |  |  |  |  |  |  |  |
| Umsatzgruppen               |                                                                                                    | #14 Bearnaise-steak Und Pommes € 19,50 7% -     | Niedrig                                              |  |  |  |  |  |  |  |
| Kundendisplays              |                                                                                                    | #15 Fleisch Des Tages 7% -                      | Niedrig                                              |  |  |  |  |  |  |  |
| Verpackungsprofile          |                                                                                                    | #16 Fisch Das Tages 74 - 1                      | Niedrig                                              |  |  |  |  |  |  |  |
| Scan-Services               |                                                                                                    | πιο Πουτου ταχέο //0*                           |                                                      |  |  |  |  |  |  |  |
| 🖂 Bezahlen 🗸                |                                                                                                    | 1 2                                             | 3 >                                                  |  |  |  |  |  |  |  |

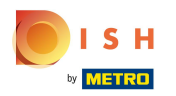

Т

### Falls zutreffend, klicke im Feld Neuer Optionspreis, um diesen einzugeben.

| DISHPOS <sub>v2.65.7</sub> | (V) Demo DE <sup>①</sup>                            |                                                               | Or DISH POS-Tutorials     O dish_de_video@hd.digital ∨  |  |  |  |
|----------------------------|-----------------------------------------------------|---------------------------------------------------------------|---------------------------------------------------------|--|--|--|
| « Menü minimieren          |                                                     |                                                               |                                                         |  |  |  |
| Dashboard                  | Preisgestaltung                                     |                                                               |                                                         |  |  |  |
| O Pasinovara               | Preisregelkonfiguration Preisregeln prüfen          |                                                               |                                                         |  |  |  |
| 🕅 Artikel 🔷                |                                                     |                                                               |                                                         |  |  |  |
| Artikel                    | + Satz hinzufügen Satz hearbeiter Satz wiederherste | le Projeragelo für: Eiliale Direct Sale Takeaway V Kunde Obne | Zoitraum Keine (Ergebnisse) - V                         |  |  |  |
| Artikelgruppen             | - Satz mitzungen Satz bearbeiten Satz wiedernerste  |                                                               | Zeitraum Keine (Ergebnisse)                             |  |  |  |
| Preisebenen                | Dreisregel-Sätze                                    | Preisregel in Satz: Direct Sale Takeaway                      | Zeige nur konfigurierte Zeilen Anzeigen 50 v Archiv     |  |  |  |
| Menüs                      |                                                     |                                                               | Zeige nur könngunerte Zeiteit Anzeigen 50 VArchiv       |  |  |  |
| Fixpreis-Menüs             | Take Away 🖉 🕤 🗊                                     | ID O Alles V O Artikelpreis O Optionspreis O                  | MwSt. 0 Neuer Preis 0 Neuer Optionspreis 0 Neue MwSt. 0 |  |  |  |
| Optionenmenü               | Takeaway - Staci                                    |                                                               |                                                         |  |  |  |
| Preisgestaltung            |                                                     | #1 Austern Pro Stuck € 3,00                                   | 7% - Niedrig 🗍 € 4,00 0,00 7% - Niedrig                 |  |  |  |
| Zeiträume                  | Test Constantin                                     | #2 Austern Pro Stuck Passionsfrucht € 3,50                    | 7% - Niedrig                                            |  |  |  |
| Angebote                   | Direct Sale Takeaway                                | 47 Koda 10 co                                                 | 70/ 10/2012                                             |  |  |  |
| -\∕ Finanzen ✓             |                                                     | #3 Kaviar logi.) € 29,50                                      | 7% • Niedrig                                            |  |  |  |
|                            |                                                     | #4 Iberico(100gr.) € 15,00                                    | 7% - Niedrig                                            |  |  |  |
| Allgemein ^                |                                                     | #5 Steak Tartar € 13,50                                       | 7% - Niedrig                                            |  |  |  |
| Allgemein                  |                                                     | #6 Entenlabor €18.50                                          | 7% - Niedrig                                            |  |  |  |
| Produktionsstationen       |                                                     |                                                               | 776 - Medny                                             |  |  |  |
| Bereiche                   |                                                     | #7 Calamari € 14,00                                           | 7% - Niedrig                                            |  |  |  |
| Kassenladen                |                                                     | #8 Kalbsbries € 17,50                                         | 7% - Niedrig                                            |  |  |  |
| Drucker                    |                                                     |                                                               |                                                         |  |  |  |
| App-Links<br>Tischolog     |                                                     | #9 Gruner Spargel € 11,50                                     | 7% - Niedrig                                            |  |  |  |
| Nutzer                     |                                                     | #10 Hummersuppe € 13,50                                       | 7% - Niedrig                                            |  |  |  |
| Nutzergruppen              |                                                     | #11 Roh Marinierter Lachs €12.00                              | 7% - Niedria                                            |  |  |  |
| POS-Geräte                 |                                                     |                                                               |                                                         |  |  |  |
| Gänge                      |                                                     | #12 Burrata € 10,00                                           | 7% - Niedrig                                            |  |  |  |
| Kunden                     |                                                     | #13 Klassischer Caesar € 9,00                                 | 7% - Niedrig                                            |  |  |  |
| Währung                    |                                                     |                                                               |                                                         |  |  |  |
| Umsatzgruppen              |                                                     | #14 Bearnaise-steak Und Pommes € 19,50                        | /% - Niedrig                                            |  |  |  |
| Kundendisplays             |                                                     | #15 Fleisch Des Tages                                         | 7% - Niedrig                                            |  |  |  |
| Verpackungsprofile         |                                                     | #16 Fisch Des Tages                                           | 7% - Niedrig                                            |  |  |  |
| Scan-Services              |                                                     |                                                               |                                                         |  |  |  |
| 🖂 Bezahlen 🗸               |                                                     | 1                                                             | 2 3 >                                                   |  |  |  |

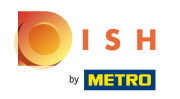

Sollte ein anderer als Standard festgelegter Steuersatz gelten, klicke auf das Feld unter Neue MwSt. und wähle den korrekten MwSt. Satz.

| DISH POS v2.65.7                                                          | (V) Demo DE <sup>①</sup>                                   |                                            | 😚 DISH POS-Tutorials        | dish_de_video@hd.digital ~                   |
|---------------------------------------------------------------------------|------------------------------------------------------------|--------------------------------------------|-----------------------------|----------------------------------------------|
| <ul> <li>Menü minimieren</li> <li>Ø Dashboard</li> <li>Astikal</li> </ul> | Preisgestaltung Preisregelkonfiguration Preisregeln prüfen |                                            |                             |                                              |
| Artikel<br>Artikelgruppen                                                 | + Satz hinzufügen Satz bearbeiter Satz wiederherste        |                                            |                             |                                              |
| Preisebenen<br>Menüs                                                      | Preisregel-Sätze                                           | Preisregel in Satz: Direct Sale Takeaway   | Zeige nu                    | ur konfigurierte Zeilen Anzeigen 50 v Archiv |
| Fixpreis-Menüs                                                            | Take Away                                                  | ID  Alles Alles Optionsprei Optionsprei    | sis ≎ MwSt. ≎ Neuer Preis ≎ | Neuer<br>Optionspreis<br>Neue MwSt.          |
| Optionenmenü<br>Preisgestaltung                                           | Takeaway - Staci 🖉 🔓 🗎                                     | #1 Austern Pro Stuck € 3,00                | 7% - Niedrig 🗊 € 4,00       | 19% - Nor                                    |
| Zeiträume                                                                 | Test Constantin                                            | #2 Austern Pro Stuck Passionsfrucht € 3,50 | 7% - Niedrig                | 19% - Normal                                 |
| Angebote                                                                  | Direct Sale Takeaway                                       | #3 Kaviar 10gr.) € 29.50                   | 7% - Niedria                | 7% - Niedrig                                 |
| -√ Finanzen ✓                                                             |                                                            | #4 [berico(100gr.) € 15.00                 | 7% - Niedria                | 0% - 0                                       |
| ô Allgemein ^                                                             |                                                            | #5 Steak Tartar © 13.50                    | 7% - Niedria                |                                              |
| Allgemein                                                                 |                                                            | #6 Entenleber €18.50                       | 7% - Niedria                |                                              |
| Produktionsstationen<br>Bereiche                                          |                                                            | #7 Calamari € 14.00                        | 7% - Niedrig                |                                              |
| Kassenladen                                                               |                                                            | 40 Valastian 61750                         | 79/ Niceria                 |                                              |
| Drucker                                                                   |                                                            | #8 Kalosories €17,50                       | 7% - Niedrig                |                                              |
| Tischplan                                                                 |                                                            | #9 Gruner Spargel € 11,50                  | 7% - Niedrig                |                                              |
| Nutzer                                                                    |                                                            | #10 Hummersuppe € 13,50                    | 7% - Niedrig                |                                              |
| Nutzergruppen<br>POS-Geräte                                               |                                                            | #11 Roh Marinierter Lachs € 12,00          | 7% - Niedrig                |                                              |
| Gänge                                                                     |                                                            | #12 Burrata € 10,00                        | 7% - Niedrig                |                                              |
| Kunden                                                                    |                                                            | #13 Klassischer Caesar € 9,00              | 7% - Niedrig                |                                              |
| Währung<br>Umsatzgruppen                                                  |                                                            | #14 Bearnaise-steak Und Pommes € 19,50     | 7% - Niedrig                |                                              |
| Kundendisplays                                                            |                                                            | #15 Fleisch Des Tages                      | 7% - Niedrig                |                                              |
| Verpackungsprofile                                                        |                                                            | #16 Fisch Des Tages                        | 7% - Niedrig                |                                              |
|                                                                           |                                                            |                                            | 1 2 3 >                     |                                              |

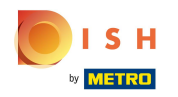

Ð

Jetzt müssen noch deine POS Geräte mit den neuen Daten synchronisiert werden. Klicke hierzu auf den Untermenüpunkt Allgemein.

| DISHPOS <sub>v2.65.7</sub>                                                       | (V) Demo DE <sup>①</sup>                                   |                                            | 😚 DISH POS-Tutorials            | dish_de_video@hd.digital ~                          |  |  |  |  |  |  |  |  |  |
|----------------------------------------------------------------------------------|------------------------------------------------------------|--------------------------------------------|---------------------------------|-----------------------------------------------------|--|--|--|--|--|--|--|--|--|
| « Menü minimieren                                                                | Preisgestaltung Preisregelkonfiguration Preisregeln prüfen |                                            |                                 |                                                     |  |  |  |  |  |  |  |  |  |
| Artikel<br>Artikelgruppen                                                        | + Satz hinzufügen Satz bearbeiter Satz wiederherstelle     | Preisregeln für: Filiale Ohne V Kunde Ohne | V Zeitraum Keine (Ergebnisse) V |                                                     |  |  |  |  |  |  |  |  |  |
| Preisebenen<br>Menüs                                                             | Preisregel-Sätze                                           | Preisregel in Satz: Direct Sale Takeaway   | Zeige n                         | Zeige nur konfigurierte Zeilen Anzeigen 50 v Archiv |  |  |  |  |  |  |  |  |  |
| Fixpreis-Menüs                                                                   | Take Away                                                  | ID  Alles Alles Optionspreis Optionspreis  | ≎ MwSt. ≎ Neuer Preis ≎         | Neuer<br>Optionspreis<br>Neue MwSt.                 |  |  |  |  |  |  |  |  |  |
| Optionenmenü                                                                     | Takeaway - Staci                                           | #1 Austern Pro Stuck € 3.00                | 7% - Niedria 🗐 € 4.00           | 19% - Normal                                        |  |  |  |  |  |  |  |  |  |
| Zeiträume                                                                        | Test Constantin                                            | #2 Austern Pro Stuck Passionsfrucht € 3.50 | 7% - Niedrig 🕅 € 4.50           | 7% - Niedrig                                        |  |  |  |  |  |  |  |  |  |
| Angebote                                                                         | Direct Sale Takeaway                                       | #3 Kaviar 10gr ) € 29.50                   | 7% - Niedria                    |                                                     |  |  |  |  |  |  |  |  |  |
| $\cdot \!\!\!\!\!\!\!\!\!\!\!\!\!\!\!\!\!\!\!\!\!\!\!\!\!\!\!\!\!\!\!\!\!\!\!\!$ |                                                            | #4 [berico(100gr.) € 15.00                 | 7% - Niedrig                    |                                                     |  |  |  |  |  |  |  |  |  |
| ർ Allgemein ^                                                                    |                                                            | #5 Stock Tartar € 13.50                    | 7% - Niedrig                    |                                                     |  |  |  |  |  |  |  |  |  |
| Allgemein                                                                        |                                                            |                                            |                                 |                                                     |  |  |  |  |  |  |  |  |  |
| Produktionsstationen                                                             |                                                            | #6 Entenieder € 18,50                      | 7% - Niedrig                    |                                                     |  |  |  |  |  |  |  |  |  |
| Kassenladen                                                                      |                                                            | #7 Calamari € 14,00                        | 7% - Niedrig                    |                                                     |  |  |  |  |  |  |  |  |  |
| Drucker                                                                          |                                                            | #8 Kalbsbries €17,50                       | 7% - Niedrig                    |                                                     |  |  |  |  |  |  |  |  |  |
| App-Links<br>Tischplan                                                           |                                                            | #9 Gruner Spargel € 11,50                  | 7% - Niedrig                    |                                                     |  |  |  |  |  |  |  |  |  |
| Nutzer                                                                           |                                                            | #10 Hummersuppe € 13,50                    | 7% - Niedrig                    |                                                     |  |  |  |  |  |  |  |  |  |
| Nutzergruppen                                                                    |                                                            | #11 Roh Marinierter Lachs € 12,00          | 7% - Niedrig                    |                                                     |  |  |  |  |  |  |  |  |  |
| POS-Geräte<br>Gänge                                                              |                                                            | #12 Burrata € 10,00                        | 7% - Niedrig                    |                                                     |  |  |  |  |  |  |  |  |  |
| Kunden                                                                           |                                                            | #13 Klassischer Caesar € 9,00              | 7% - Niedrig                    |                                                     |  |  |  |  |  |  |  |  |  |
| Währung                                                                          |                                                            | #14 Bearnaise-steak Und Pommes € 19,50     | 7% - Niedrig                    |                                                     |  |  |  |  |  |  |  |  |  |
| Kundendisplays                                                                   |                                                            | #15 Fleisch Des Tages                      | 7% - Niedrig                    |                                                     |  |  |  |  |  |  |  |  |  |
| Verpackungsprofile                                                               |                                                            | #16 Fisch Des Tages                        | 7% - Niedrig                    |                                                     |  |  |  |  |  |  |  |  |  |
| Scan-Services                                                                    |                                                            |                                            | 1 2 3 >                         |                                                     |  |  |  |  |  |  |  |  |  |

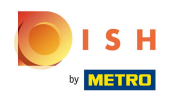

• Vor dem Verlassen der Seite wirst gefragt, ob die Änderungen, die du vorgenommen hast, gespeichert werden sollen. Klicke auf Änderungen speichern.

| DISHPOS <sub>v2.65.7</sub>                  | (V) Demo DE <sup>①</sup>                                   |                                                                                                    | 😚 DISH PO                   | S-Tutorials dish_de_video@hd.digital ~              |
|---------------------------------------------|------------------------------------------------------------|----------------------------------------------------------------------------------------------------|-----------------------------|-----------------------------------------------------|
| « Menü minimieren<br>Ø Dashboard<br>Artikel | Preisgestaltung Preisregelkonfiguration Preisregeln prüfen |                                                                                                    |                             |                                                     |
| Artikel<br>Artikelgruppen                   | + Satz hinzufügen Satz bearbeiter Satz wiederherstelle     | Preisregeln für: Filiale Ohne V Kunde Ohne                                                                       | ✓ Zeitraum Keine (Ergebniss | ie) V                                               |
| Preisebenen<br>Menüs                        | Preisregel-Sätze                                           | Preisregel in Satz: Direct Sale Takeaway                                                                         |                             | Zeige nur konfigurierte Zeilen Anzeigen 50 v Archiv |
| Fixpreis-Menüs                              | Take Away                                                  | ID ô Alles V ô Artikelpreis ô Optic                                                                              | onspreis 🗘 🛛 MwSt. 🗘        | Neuer Preis   Neuer Preis  Neue MwSt.               |
| Optionenmenü<br>Preisgestaltung             | Takeaway - Staci                                           | #1 Austern Pro Stuck € 3,00                                                                                      | 7% - Niedrig                | € 4,00 19% - Normal                                 |
| Zeiträume                                   | Test Constantin                                            | #2 Austern Pro Stuck Passionsfrucht € 3.50                                                                       | 7% - Niedrig                | € 4,50 7% - Niedrig                                 |
|                                             | Direct Sale Takeaway                                       | Änderungen überarbeiten?                                                                                         | 7% - Niedrig                |                                                     |
| -γ Pinanzen ♥                               |                                                            | Es wurden Änderungen vorgenommen.<br>Möchten Sie diese Änderungen speichern oder mit der Bearbeitung fortfahren? | 7% - Niedrig                |                                                     |
| Allgemein                                   |                                                            |                                                                                                    | 7% - Niedrig                |                                                     |
| Produktionsstationen                        |                                                            | Abbrechen Änderungen verwerfen                                                                                   | 7% - Niedrig                |                                                     |
| Bereiche                                    |                                                            | Änderungen speichern                                                                                             | 7% - Niedrig                |                                                     |
| Drucker                                     |                                                            | #8 Kalbsbries € 17,50                                                                                            | 7% - Niedrig                |                                                     |
| App-Links                                   |                                                            | #9 Gruner Spargel € 11,50                                                                                        | 7% - Niedrig                |                                                     |
| Nutzer                                      |                                                            | #10 Hummersuppe € 13,50                                                                                          | 7% - Niedrig                |                                                     |
| Nutzergruppen                               |                                                            | #11 Roh Marinierter Lachs € 12,00                                                                                | 7% - Niedrig                |                                                     |
| Gänge                                       |                                                            | #12 Burrata € 10,00                                                                                              | 7% - Niedrig                |                                                     |
| Kunden                                      |                                                            | #13 Klassischer Caesar € 9,00                                                                                    | 7% - Niedrig                |                                                     |
| Umsatzgruppen                               |                                                            | #14 Bearnaise-steak Und Pommes € 19,50                                                                           | 7% - Niedrig                |                                                     |
| Kundendisplays                              |                                                            | #15 Fleisch Des Tages                                                                                            | 7% - Niedrig                |                                                     |
| Verpackungsprofile<br>Scan-Services         |                                                            | #16 Fisch Des Tages                                                                                              | 7% - Niedrig                |                                                     |
| 😑 Bezahlen 🗸 🗸                              |                                                            |                                                                                                    | 1 2 3 >                     |                                                     |

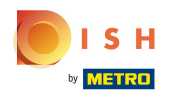

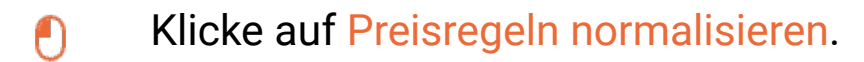

| DISHPOS <sub>v2.65.7</sub>    | (V)      | Demo DE 💿            |                     |               |                     |                     | 😚 DISH POS-Tutorials | dish_de_video@hd.digital ~ |
|-------------------------------|----------|----------------------|---------------------|---------------|---------------------|---------------------|----------------------|----------------------------|
| « Menü minimieren             |          |                      |                     |               |                     |                     |                      |                            |
| Dashboard                     | Filialen |                      |                     |               |                     |                     |                      |                            |
| 0                             |          |                      |                     |               |                     |                     | Preisrege            | In normalisieren VERSENDEN |
| 🕅 Artikel 🔨 🔨                 |          |                      |                     |               |                     |                     |                      |                            |
| Artikel                       |          | Name                 | Aktuelle<br>Version | Update-Status | Status<br>versenden | Letzte Übermittlung |                      |                            |
| Artikelgruppen                | 1        | HD Video Demo German | v3s69b6             | Aktualisiert  | 1                   | 2023-07-07 03:49    |                      |                            |
| Preisebenen                   |          |                      |                     |               |                     |                     |                      |                            |
| Menüs                         |          |                      |                     |               |                     |                     |                      |                            |
| Fixpreis-Menüs                |          |                      |                     |               |                     |                     |                      |                            |
| Optionenmenü                  |          |                      |                     |               |                     |                     |                      |                            |
| Preisgestaltung               |          |                      |                     |               |                     |                     |                      |                            |
| Zeiträume                     |          |                      |                     |               |                     |                     |                      |                            |
| Angebote                      |          |                      |                     |               |                     |                     |                      |                            |
| -\/ <sub>℃</sub> Finanzen 🗸 🗸 |          |                      |                     |               |                     |                     |                      |                            |
| _                             |          |                      |                     |               |                     |                     |                      |                            |
| Allgemein ^                   |          |                      |                     |               |                     |                     |                      |                            |
| Allgemein                     |          |                      |                     |               |                     |                     |                      |                            |
| Produktionsstationen          |          |                      |                     |               |                     |                     |                      |                            |
| Kassonladon                   |          |                      |                     |               |                     |                     |                      |                            |
| Drucker                       |          |                      |                     |               |                     |                     |                      |                            |
| App-Links                     |          |                      |                     |               |                     |                     |                      |                            |
| Tischplan                     |          |                      |                     |               |                     |                     |                      |                            |
| Nutzer                        |          |                      |                     |               |                     |                     |                      |                            |
| Nutzergruppen                 |          |                      |                     |               |                     |                     |                      |                            |
| POS-Geräte                    |          |                      |                     |               |                     |                     |                      |                            |
| Gänge                         |          |                      |                     |               |                     |                     |                      |                            |
| Kunden                        |          |                      |                     |               |                     |                     |                      |                            |
| Währung                       |          |                      |                     |               |                     |                     |                      |                            |
| Umsatzgruppen                 |          |                      |                     |               |                     |                     |                      |                            |
| Kundendisplays                |          |                      |                     |               |                     |                     |                      |                            |
| Verpackungsprofile            |          |                      |                     |               |                     |                     |                      |                            |
| Scan-Services                 |          |                      |                     |               |                     |                     |                      |                            |
| 🖯 Bezahlen 🗸                  |          |                      |                     |               |                     |                     |                      |                            |

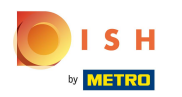

# • Klicke jetzt auf Versenden.

| DISH POS v2.65.7  | (V)    | Demo DE 0            |           |                                  |           |                     | 😚 DISH POS-Tutorials | dish_de_video        | @hd.digital 🗸 |
|-------------------|--------|----------------------|-----------|----------------------------------|-----------|---------------------|----------------------|----------------------|---------------|
| u MacCasisiasiasa |        |                      |           |                                  |           |                     |                      |                      |               |
| « Menu minimieren | Filial | en                   |           |                                  |           |                     |                      | _                    |               |
| Dashboard         |        |                      |           |                                  |           |                     | Preis                | regeln normalisieren | ERSENDEN      |
| 🕅 Artikel         | ^      |                      | Alstvalla |                                  | Status    |                     |                      |                      |               |
| Artikel           |        | Name                 | Version   | Update-Status                    | versenden | Letzte Übermittlung |                      |                      |               |
| Artikelgruppen    | 0      | HD Video Demo German | v3s69b6   | <ul> <li>Aktualisiert</li> </ul> | ~         | 2023-07-07 03:49    |                      |                      |               |
| Preisebenen       |        |                      |           |                                  |           |                     |                      |                      |               |
| Menüs             |        |                      |           |                                  |           |                     |                      |                      |               |
| Fixpreis-Menüs    |        |                      |           |                                  |           |                     |                      |                      |               |
| Preisgestaltung   |        |                      |           |                                  |           |                     |                      |                      |               |
| Zeiträume         |        |                      |           |                                  |           |                     |                      |                      |               |
| Angebote          |        |                      |           |                                  |           |                     |                      |                      |               |
|                   |        |                      |           |                                  |           |                     |                      |                      |               |
| -∿ Finanzen       | Ť      |                      |           |                                  |           |                     |                      |                      |               |
| llgemein          | ^      |                      |           |                                  |           |                     |                      |                      |               |
| Allgemein         |        |                      |           |                                  |           |                     |                      |                      |               |
| Produktionsstatic | onen   |                      |           |                                  |           |                     |                      |                      |               |
| Bereiche          |        |                      |           |                                  |           |                     |                      |                      |               |
| Kassenladen       |        |                      |           |                                  |           |                     |                      |                      |               |
| Drucker           |        |                      |           |                                  |           |                     |                      |                      |               |
| App-Links         |        |                      |           |                                  |           |                     |                      |                      |               |
| Tischplan         |        |                      |           |                                  |           |                     |                      |                      |               |
| Nutzer            |        |                      |           |                                  |           |                     |                      |                      |               |
| POS-Geräte        |        |                      |           |                                  |           |                     |                      |                      |               |
| Gänge             |        |                      |           |                                  |           |                     |                      |                      |               |
| Kunden            |        |                      |           |                                  |           |                     |                      |                      |               |
| Währung           |        |                      |           |                                  |           |                     |                      |                      |               |
| Umsatzgruppen     |        |                      |           |                                  |           |                     |                      |                      |               |
| Kundendisplays    |        |                      |           |                                  |           |                     |                      |                      |               |
| Verpackungsprof   | file   |                      |           |                                  |           |                     |                      |                      |               |
| Scan-Services     |        |                      |           |                                  |           |                     |                      |                      |               |
| 🗎 Bezahlen        | ~      |                      |           |                                  |           |                     |                      |                      |               |

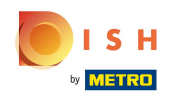

 $(\mathbf{i})$ 

Das war es. Sowie das Grüne Häkchen wieder sichtbar ist, wurden deine POS Geräte synchronisiert. Nun müssen die POS Geräte eingestellt werden.

| DIS  | H POS v2.65.7               | (V)     | Demo DE 0            |                     |                                  |                     |                     | 😚 DISH POS-Tutorials | dish_de_                  | video@hd.digital 🗸 |
|------|-----------------------------|---------|----------------------|---------------------|----------------------------------|---------------------|---------------------|----------------------|---------------------------|--------------------|
| « Mi | enü minimieren<br>Dashboard | Filiale | n                    |                     |                                  |                     |                     |                      | Preisregeln normalisieren | VERSENDEN          |
| 9    | Artikel                     |         | Name                 | Aktuelle<br>Version | Update-Status                    | Status<br>versenden | Letzte Übermittlung |                      |                           |                    |
| ∿    | Finanzen V                  | 0       | HD Video Demo German | v3s69b6             | <ul> <li>Aktualisiert</li> </ul> | ~                   | 2023-07-13 01:22    |                      |                           |                    |
| \$   | Allgemein                   |         |                      |                     |                                  |                     |                     |                      |                           |                    |
|      | Allgemein                   |         |                      |                     |                                  |                     |                     |                      |                           |                    |
|      | Bereiche                    |         |                      |                     |                                  |                     |                     |                      |                           |                    |
|      | Kassenladen                 |         |                      |                     |                                  |                     |                     |                      |                           |                    |
|      | Drucker                     |         |                      |                     |                                  |                     |                     |                      |                           |                    |
|      | App-Links                   |         |                      |                     |                                  |                     |                     |                      |                           |                    |
|      | Tischplan                   |         |                      |                     |                                  |                     |                     |                      |                           |                    |
|      | Nutzer                      |         |                      |                     |                                  |                     |                     |                      |                           |                    |
|      | Nutzergruppen               |         |                      |                     |                                  |                     |                     |                      |                           |                    |
|      | POS-Geräte                  |         |                      |                     |                                  |                     |                     |                      |                           |                    |
|      | Gänge                       |         |                      |                     |                                  |                     |                     |                      |                           |                    |
|      | Kunden                      |         |                      |                     |                                  |                     |                     |                      |                           |                    |
|      | Währung                     |         |                      |                     |                                  |                     |                     |                      |                           |                    |
|      | Umsatzgruppen               |         |                      |                     |                                  |                     |                     |                      |                           |                    |
|      | Verpackupgsprofile          |         |                      |                     |                                  |                     |                     |                      |                           |                    |
|      | Scan-Services               |         |                      |                     |                                  |                     |                     |                      |                           |                    |
|      | Bezahlen 🗸                  |         |                      |                     |                                  |                     |                     |                      |                           |                    |
| Ļ    | Self-service 🗸              |         |                      |                     |                                  |                     |                     |                      |                           |                    |
|      |                             |         |                      |                     |                                  |                     |                     |                      |                           |                    |
|      |                             |         |                      |                     |                                  |                     |                     |                      |                           |                    |
|      |                             |         |                      |                     |                                  |                     |                     |                      |                           |                    |
|      |                             |         |                      |                     |                                  |                     |                     |                      |                           |                    |
|      |                             |         |                      |                     |                                  |                     |                     |                      |                           |                    |
|      |                             |         |                      |                     |                                  |                     |                     |                      |                           |                    |

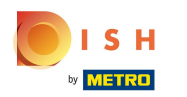

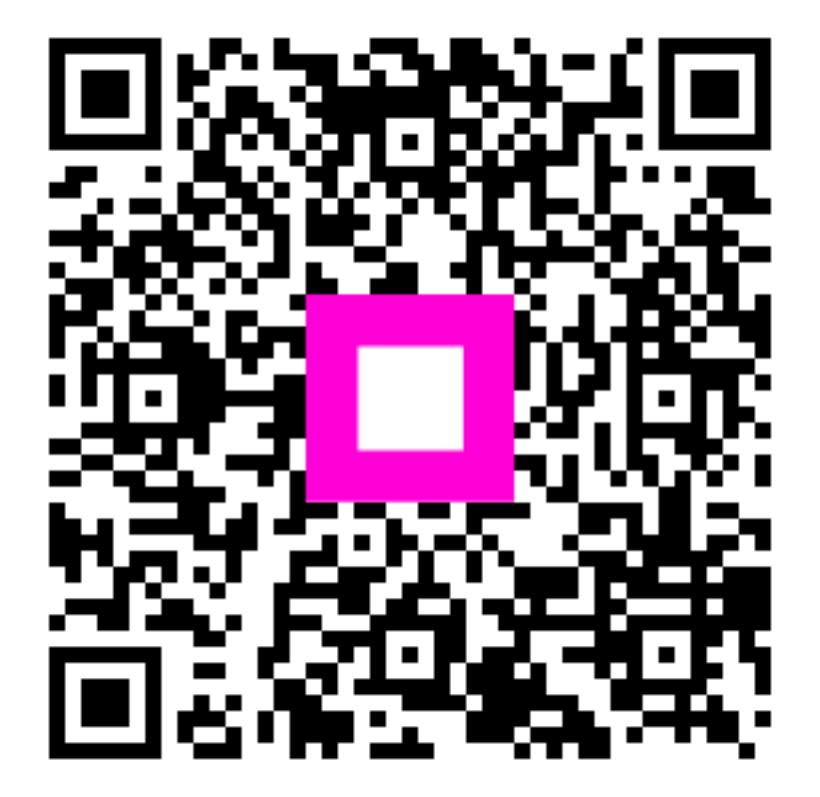

Scan to go to the interactive player